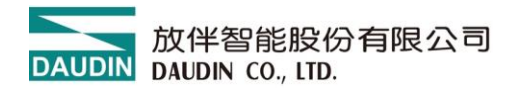

2501TW V1.0.3

## i-Designer 軟體使用手冊

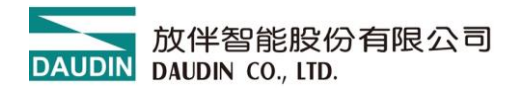

## 目錄

| 1.  | 系統櫻     | 彩述3               |
|-----|---------|-------------------|
| 2.  | M 系列    | 〕使用前準備5           |
| 3.  | C 系列    | 使用前準備8            |
| 4.  | X系列     | ]使用前準備9           |
| 5.  | Nemo    | 系列使用前準備10         |
| 6.  | i-Desig | gner 操作說明11       |
|     | 6.1     | 安裝11              |
|     | 6.2     | 版面說明14            |
|     | 6.3     | i-Designer 資訊確認19 |
|     | 6.4     | 語系設定              |
|     | 6.5     | COM Port 連線設定21   |
|     | 6.6     | 連線操作說明            |
| 7.  | M 系列    | 回控制模组設置功能介绍33     |
| 8.  | M 系列    | 间單獨設置 I/O 模組站號    |
| 9.  | M 系列    | 间閘道器模組設置功能介紹41    |
| 10. | 使用      | ] i-Designer 注意事項 |

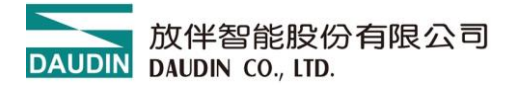

## 1. 系統概述

此份文件說明如何使用 i-Designer 工具軟體。

i-Designer 使用於 PC 端,可透過以下方式對 iO-GRID 系列模組進行設定。

- I. 透過 Mini USB 與<u>控制模組</u>連接,可管理與設定以下參數
  - (1) 設定控制模組站號
  - (2) 設定 <u>I/O 模組</u>站號
  - (3) 串列 RS485#1 第一組外部總線通訊接口格式與鮑率
  - (4) 串列 RS485#2 第二組外部總線通訊接口格式與鮑率
  - (5) 查找總線板上 I/O 模組數量與種類
- II. 透過 GFTL-RM01 與 Micro USB 連接單片 M 系列 I/O 模組,可設定以下參數
  - (1) 站號設置
  - (2) 鮑率設置
  - (3) 格式設置
- III. 透過網路線與<u>閘道器模組</u>連接,可管理與設定以下參數
  - (3) 設定閘道器<u>模組</u>IP 位置
  - (4) 設定操作模式
  - (3) 串列設定
  - (4) ID 映射
- IV. 透過 Micro USB 連接 C 系列耦合器模組,依照不同協議有不同的可設定參數 設定軟體内容包含耦合器與 I/O 模組的通訊參數
  - (1) 耦合器 IP 設定
  - (2) 模組斷訊處理機制
  - (3) 類比模組範圍調整
  - (4) 特殊功能模組相關設定
  - (5) 韌體更新

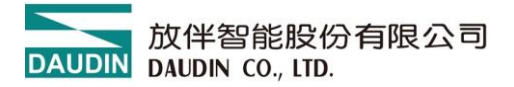

- V. 透過 Type C USB 連接 X 系列耦合器<u>模組</u>,依照不同協議有不同的可設定參數 設定軟體内容包含耦合器與 I/O 模組的通訊參數
  - (1) 耦合器 IP 設定
  - (2) 模組斷訊處理機制
  - (3) 類比模組範圍調整
  - (4) 特殊功能模組相關設定
  - (5) 韌體更新
- VI. 透過 Type C USB 連接 Nemo 系列<u>模組</u>,依照不同協議有不同的可設定參數 設定軟體内容包含耦合器與 I/O 模組的通訊參數
  - (1) 模組 IP 設定
  - (2) 模組斷訊處理機制

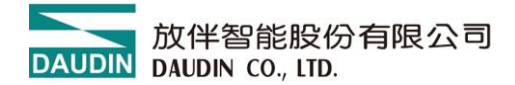

## 2. M 系列使用前準備

在使用 i-Designer 前,請先確認接線與連接無誤再進行操作。

Ⅰ. 透過 Mini USB 與控制模組接線方式 將 Mini USB 接頭與控制模組上的 Mini USB 接□相連。 確認總線板上處於通電狀態,打開 <u>i-Designer</u> 設定軟體 設定控制模組相關參數。

#### 控制模組接線示意圖:

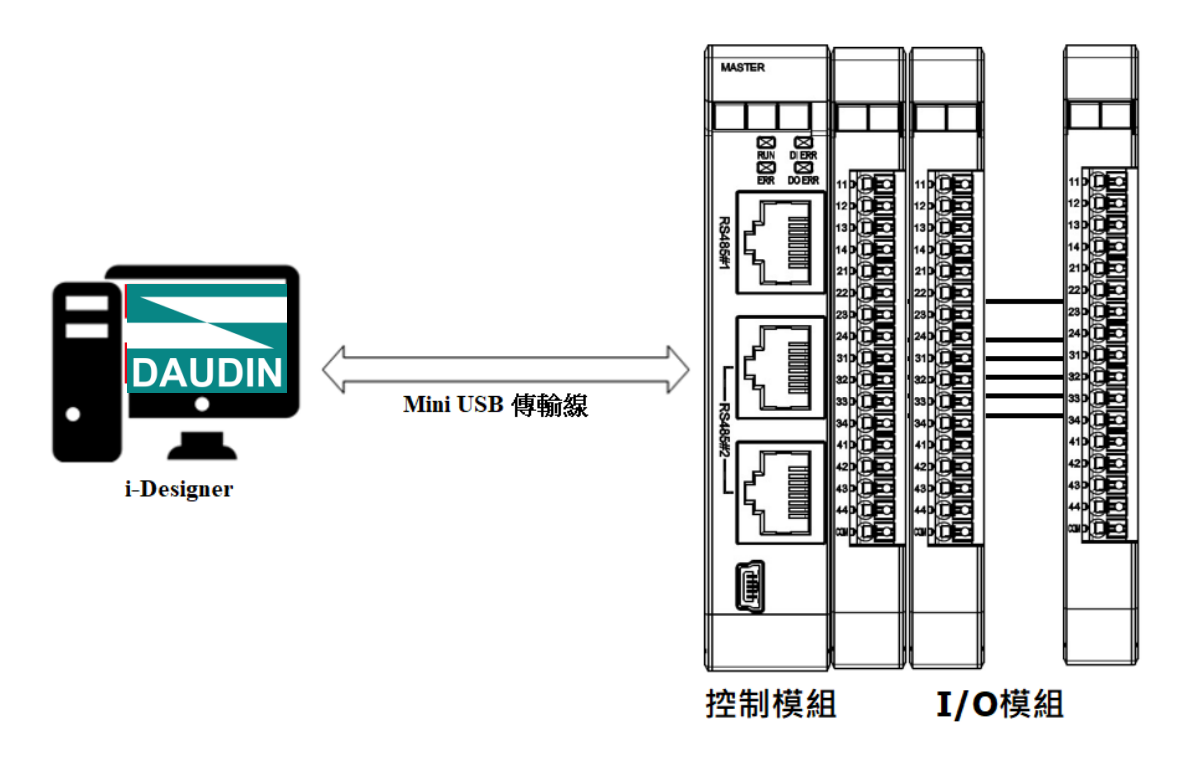

※<u>控制模組</u>設定前請先確認<u>總線板上</u> I/O 模組站號沒有重複

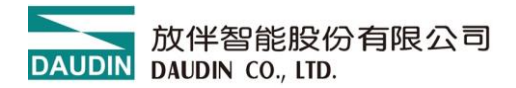

控制模組接線實體圖:

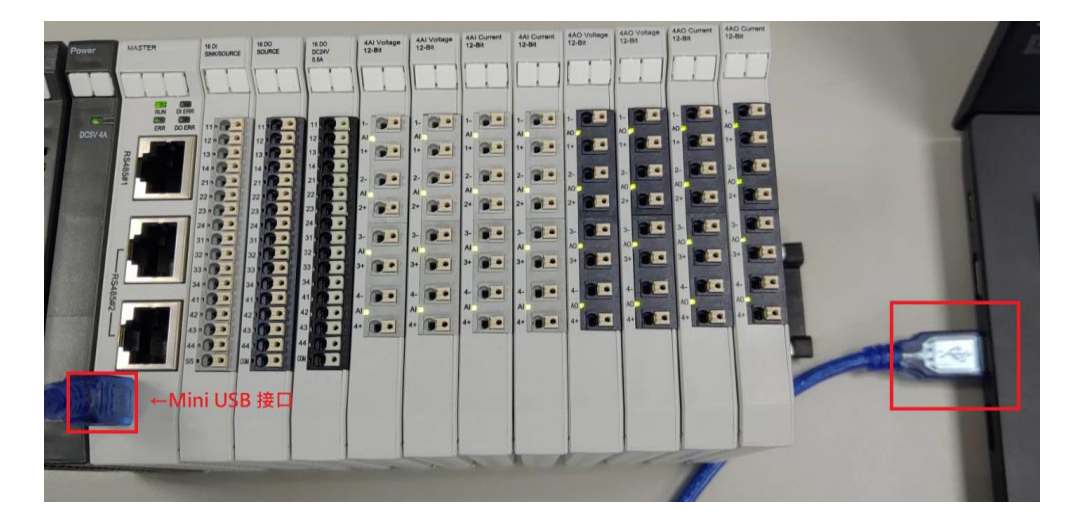

#### II. 單獨設定 I/O 模組接線方式

將 Micro USB 接口連接 GFTL-RM01 轉成 USB 連接電腦後, 並且自總線板移除,確保單片 <u>I/O 模組</u>處於非上電狀態, 打開 <u>i-Designer</u> 設定軟體設定 <u>I/O 模組</u>相關參數

<u>I/O 模組</u>接線示意圖:

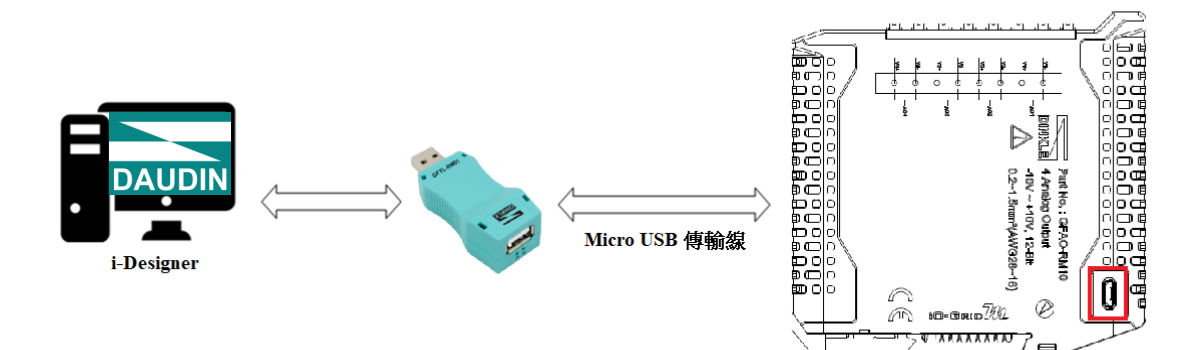

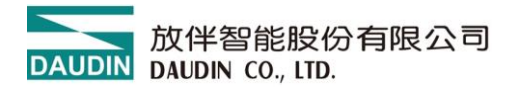

#### I/O 模組接線實體圖:

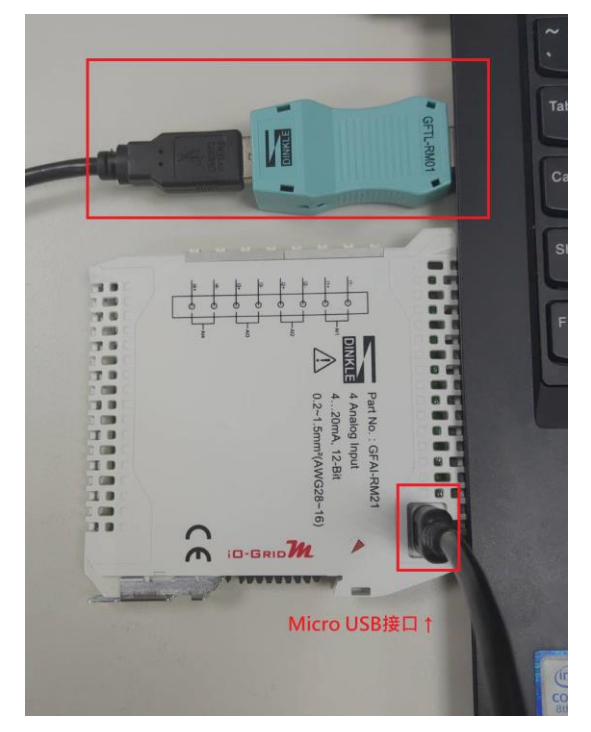

III. 網路線與閘道器模組連接接線方式將網路線與閘道器模組上的網路接口相連。確認總線板上處於通電狀態,打開 i-Designer 設定軟體設定閘道器模組相關參數。

I/O 模組接線示意圖:

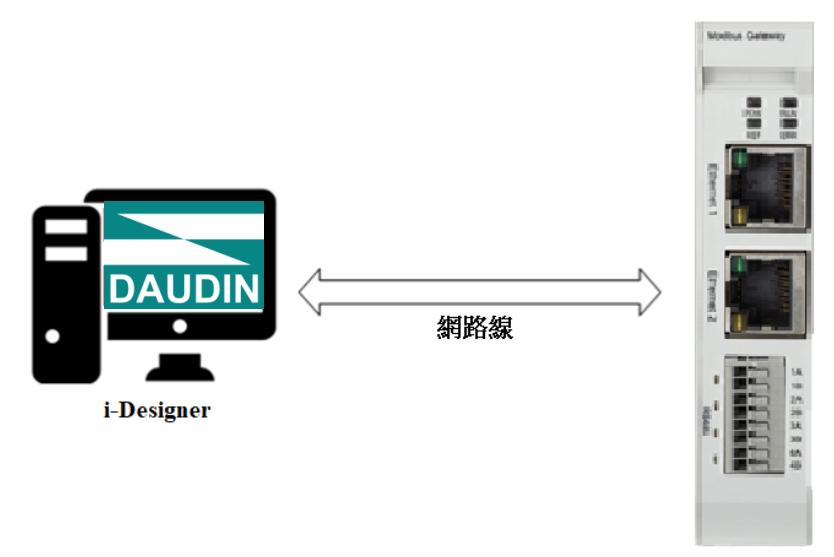

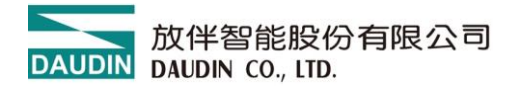

## 3.C 系列使用前準備

在使用 i-Designer 前,請先確認接線與連接無誤再進行操作。

#### I. 透過 Micro USB 與<u>耦合器模組</u>接線方式

將 Micro USB 接頭與耦合器<u>模組</u>上的 Micro USB 接口相連。 確認總線板上處於通電狀態,打開 <u>i-Designer</u> 設定軟體 設定<u>耦合器模組</u>以及 <u>I/O 模組</u>相關參數。

耦合器模組接線示意圖:

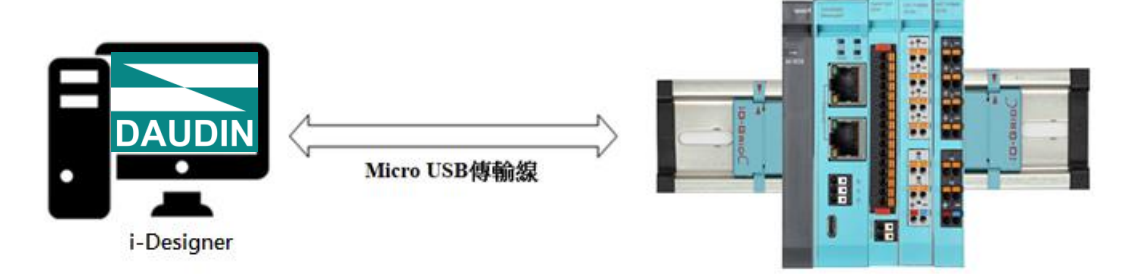

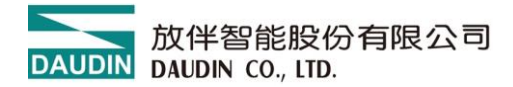

## 4. X 系列使用前準備

在使用 i-Designer 前,請先確認接線與連接無誤再進行操作。

# Ⅰ. 透過 Type C USB 與耦合器模組接線方式 將 Type C 接頭與耦合器模組上的 Type C 接□相連。 確認.耦合器處於通電狀態,打開 <u>i-Designer</u> 設定軟體 設定耦合器模組以及 <u>I/O 模組</u>相關參數。

耦合器模組接線示意圖:

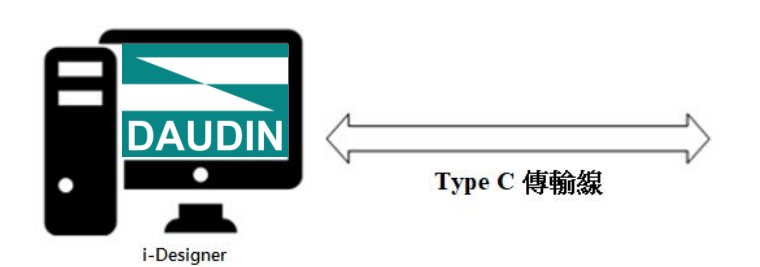

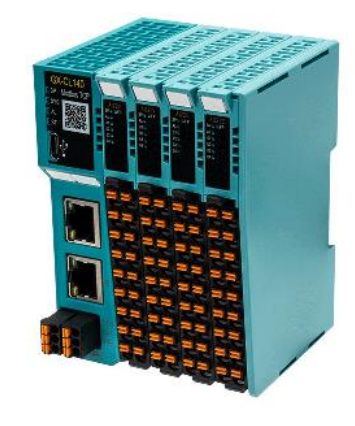

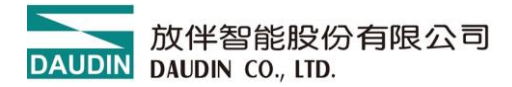

## 5. Nemo 系列使用前準備

在使用 i-Designer 前,請先確認接線與連接無誤再進行操作。

#### I. 透過 Type C USB 與<u>模組</u>接線方式

將 Type C 接頭與<u>模組</u>上的 Type C 接□相連。 確認.模組處於通電狀態,打開 <u>i-Designer</u> 設定軟體 設定<u>模組</u>相關參數。

模組接線示意圖:

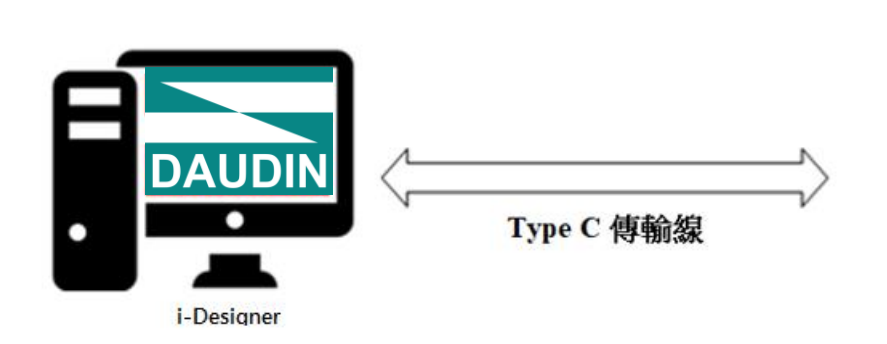

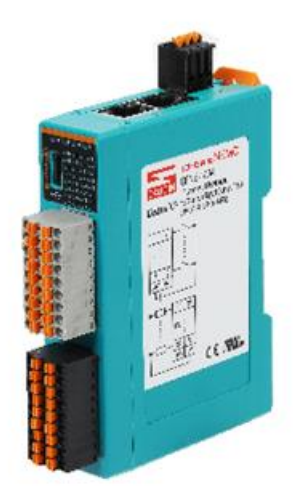

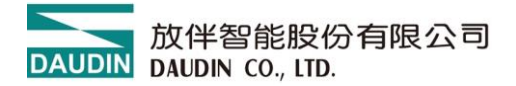

## 6. i-Designer 操作說明

## 6.1 安裝

請從官網取得 i-Designer 程式後,點擊程式(如圖)進行安裝

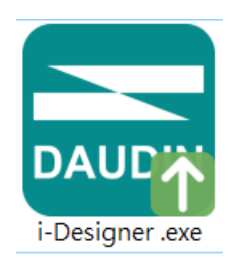

圖 6.1 程式圖示

閱讀用戶使用協議後,請勾選,並點選開始安裝。

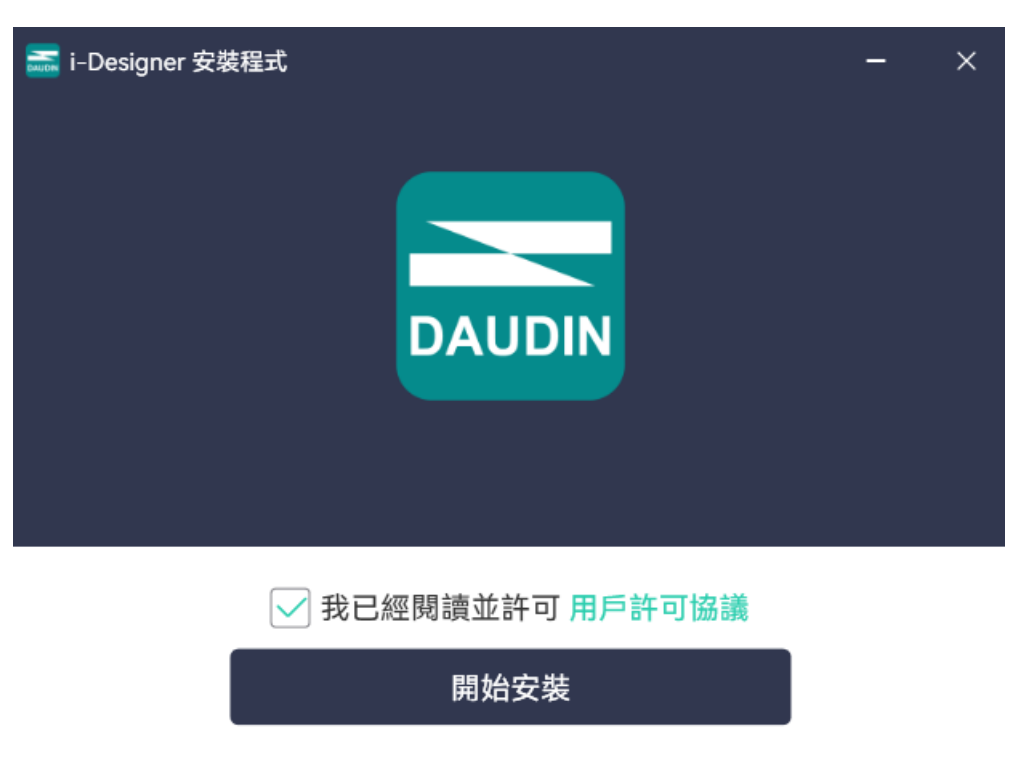

圖 6.2 點擊開始安裝

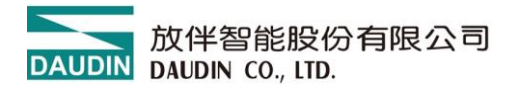

執行過程中,方將呈現安裝完成進度。

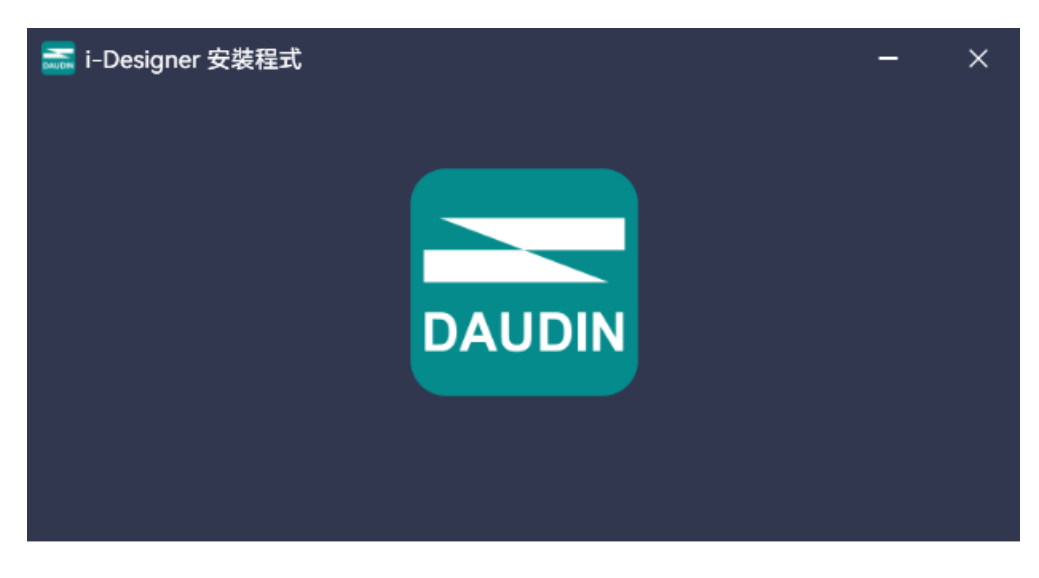

15%

圖 6.3 安裝進度

軟體安裝完成後,可點選立即擊執行,在按下完成鍵後立即起啟動軟體。

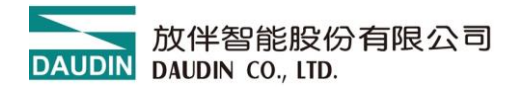

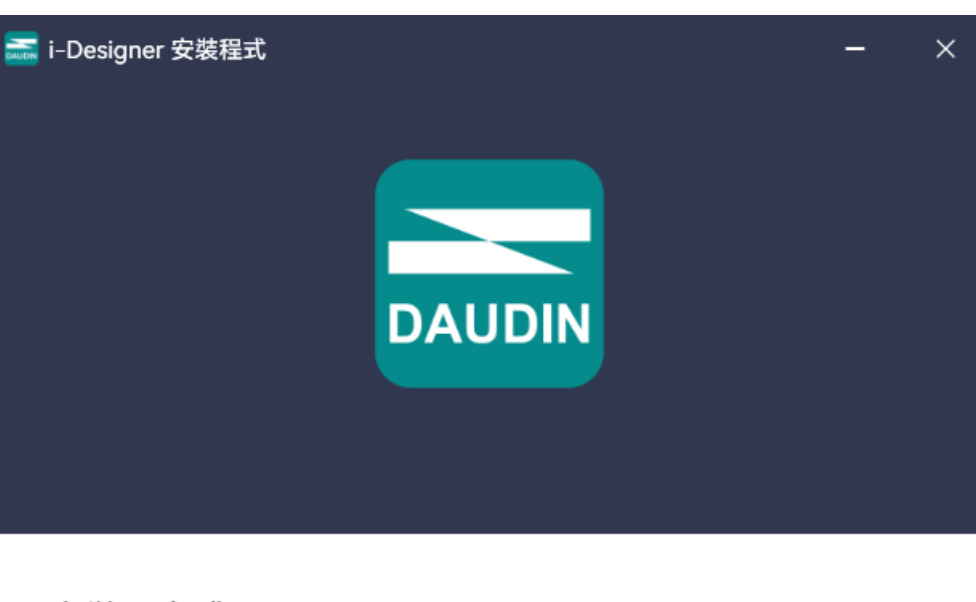

安裝已完成。

🗹 立即執行

完成

圖 6.4 安裝完成

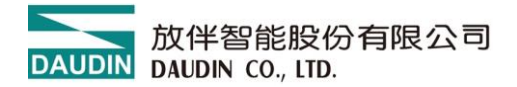

#### 6.2 版面說明

安裝完成後,可由桌面尋找程式圖示並點擊程式(如下圖示)後即可進入設定畫面。

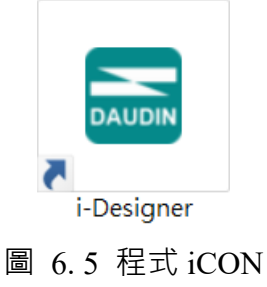

如下圖所示,版面由上而下區分如下

I. 頁籤區,如圖可選擇各系列產品或語系切換等功能

II. 功能鍵區, 依頁籤選擇而有不同功能鍵顯示與操作

- III. 顯示與組態區,顯示模組狀態與設定。
- Ⅳ. 進度顯示區,以百分比%呈現功能持進度,讓使用者可清楚瞭解目前執行狀況,如配站、更新等功能

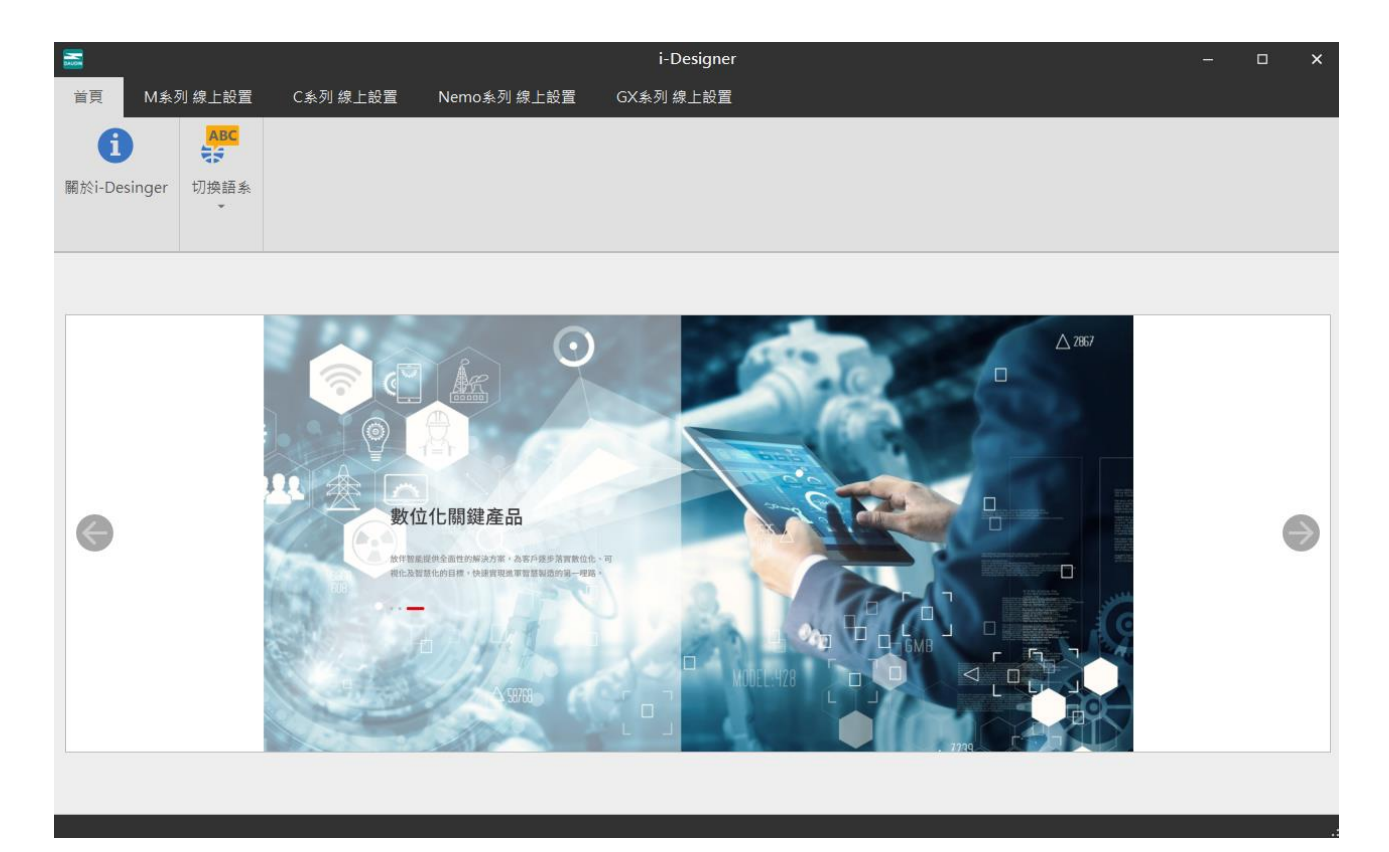

圖 6.6 預設首頁

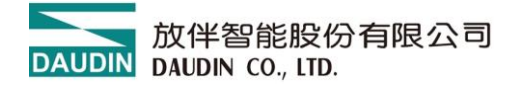

#### 頁籤區:

- (1) 首頁頁籤,可查詢 i-Designer 相關資訊與版面語系切換。
- (2) 產品設定頁籤·用於設定各系列**: □-G RID** 產品參數。

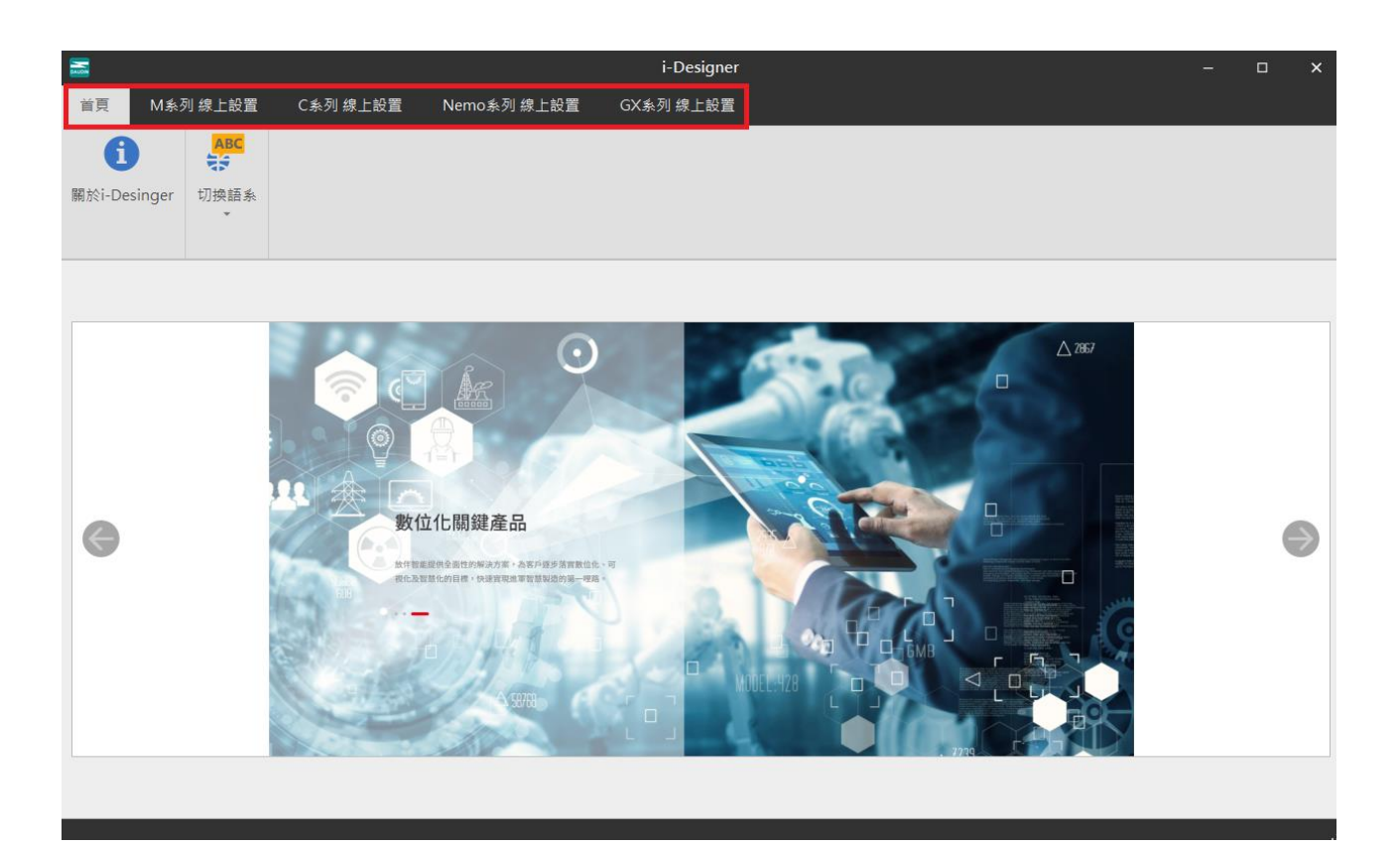

#### 圖 6.7 頁籤

功能鍵區:

功能鍵如下表所示,會因每個頁籤產品不同而有不同功能鍵呈現。相關說明如下

| 圖示  | 名稱         | 說明           |  |  |  |  |  |  |
|-----|------------|--------------|--|--|--|--|--|--|
| 6   | 關於         | • 动触客卸版力     |  |  |  |  |  |  |
|     | i-Designer |              |  |  |  |  |  |  |
| ABC | 切換語系       | 繁中、簡中,英語語系切換 |  |  |  |  |  |  |
| t↓  | 連線模式       | 模組自動/手動連線方式  |  |  |  |  |  |  |

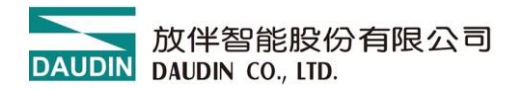

|              | 連線資訊   |                          |
|--------------|--------|--------------------------|
| ~~           | 連線     | 執行模組連線                   |
| ~            | 斷線     | 執行模組斷線                   |
| 0            | 系統停止   | 執行模組系統暫時停止運行命令           |
| 0            | 系統運行   | 執行模組系統運行命令               |
| Ð            | 自動配站   | 模組系統從新配置站號命令             |
| 1            | 上傳參數   | 更新模組設定參數                 |
| $\checkmark$ | 線上調適   |                          |
|              | 檢查更新   | 搜尋及比較目前連線模組韌體版次數否為<br>最新 |
| C            | 韌體更新   | 手動更新模組韌體                 |
|              | 點位資訊總覽 | 顯示所有模組運行資料               |

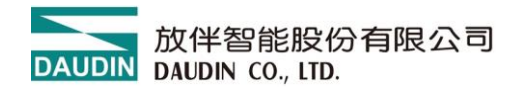

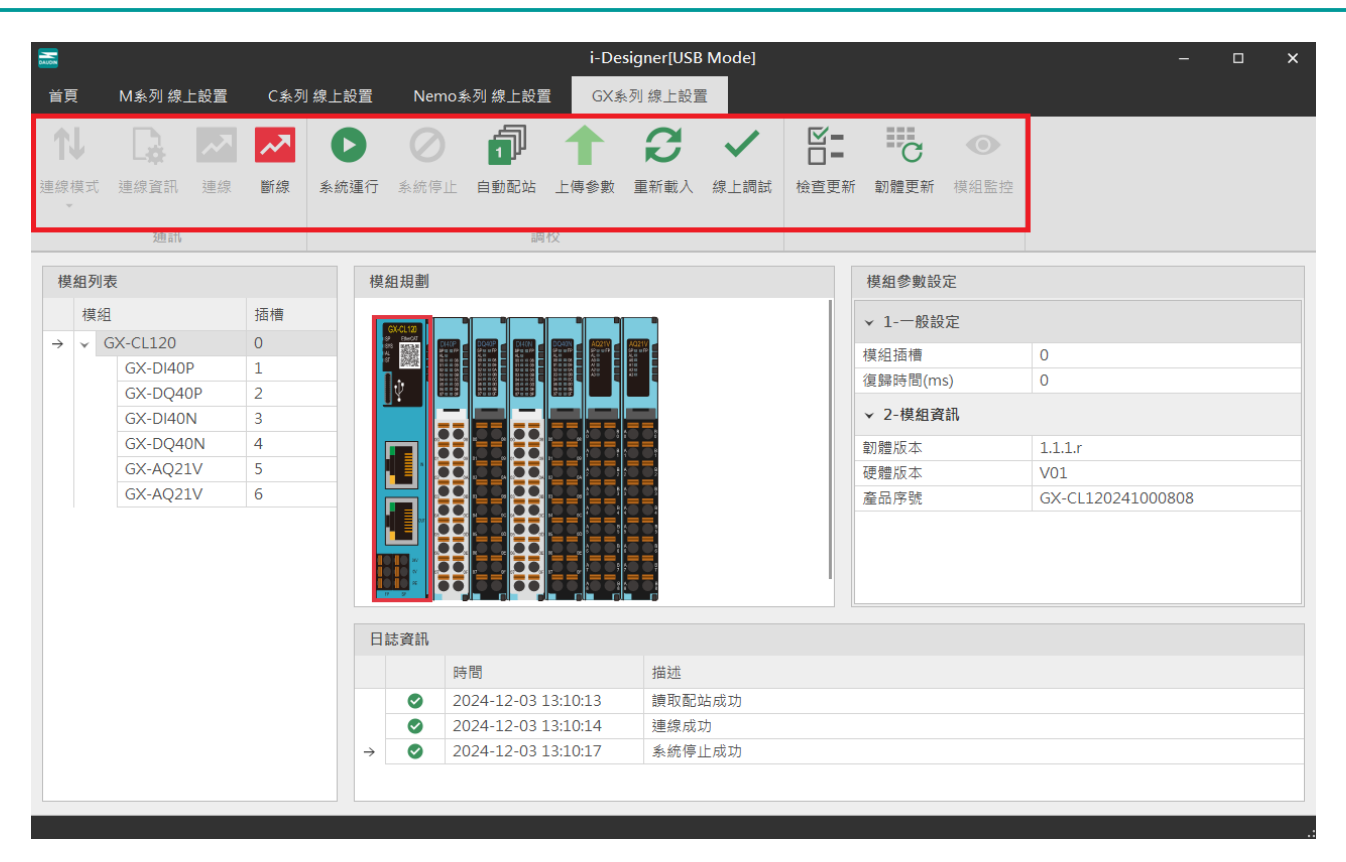

圖 6.8 功能鍵區

#### i-Designer[USB Mode] × 首頁 M系列 線上設置 C系列 線上設置 Nemo系列 線上設置 GX系列 線上設置 С ~ 1 C $(\triangleright)$ 連線模式 連線資訊 連線 斷線 系統運行 系統停止 自動配站 上傳參數 重新載入 線上調試 檢查更新 韌體更新 模組監控 通訊 調校 模組列表 模組規劃 模組參數設定 模組 插槽 ▼ 1-一般設定 → GX-CL120 0 模組插槽 0 GX-DI40P 1 復歸時間(ms) 0 Ŷ GX-DQ40P 2 ▼ 2-模組資訊 GX-DI40N 3 GX-DQ40N 4 韌體版本 1.1.1.r GX-AQ21V 5 硬體版本 V01 GX-AQ21V 6 產品序號 GX-CL120241000808 日誌資訊 時間 描述 Ø 2024-12-03 13:10:13 讀取配站成功 2024-12-03 13:10:14 連線成功 $\rightarrow$ Ø 2024-12-03 13:10:17 系統停止成功

#### 顯示與組態區:

圖 6.9 顯示與組態區

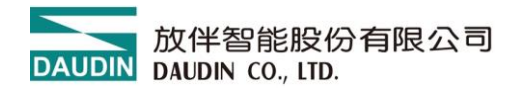

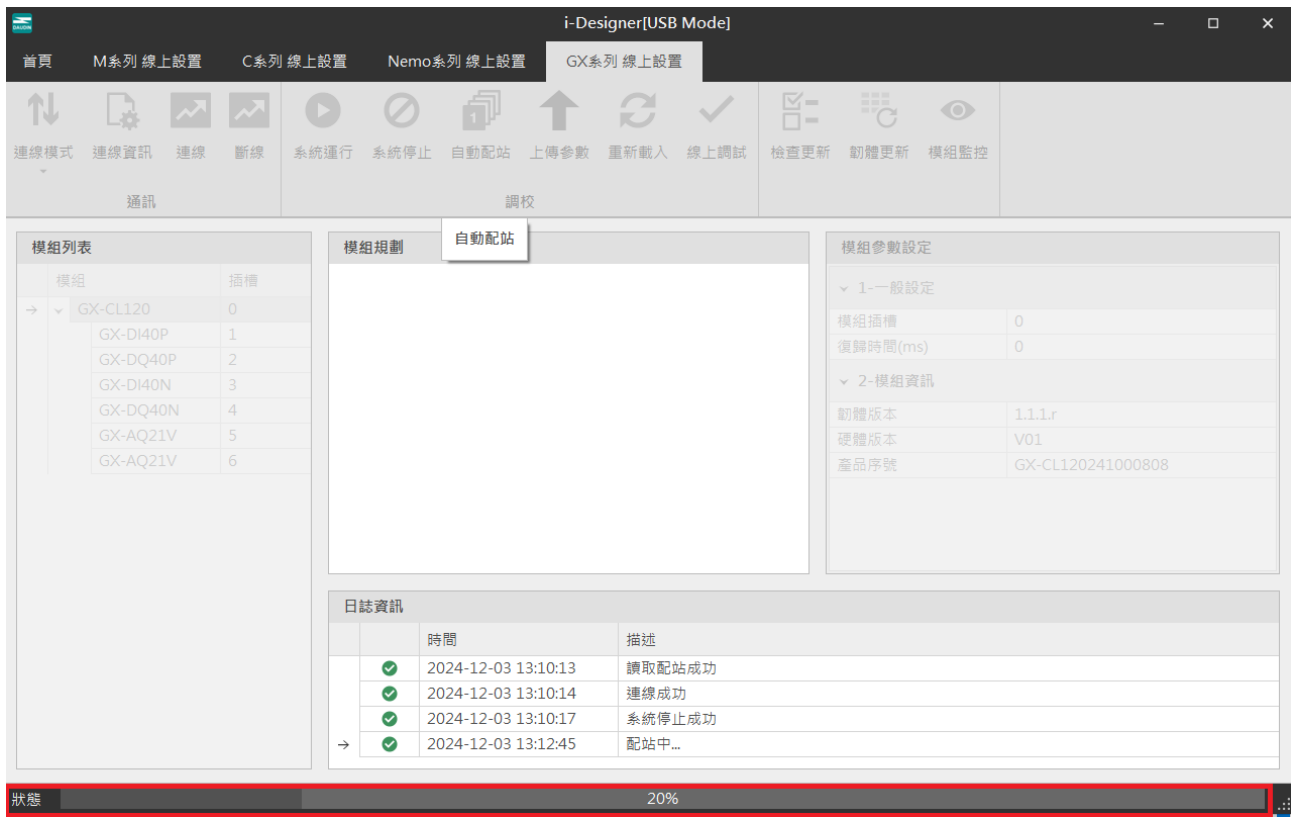

圖 6.10 進度顯示區

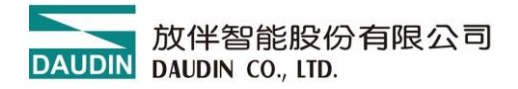

## 6.3 i-Designer 資訊確認

點選首頁->關於 i-Designer

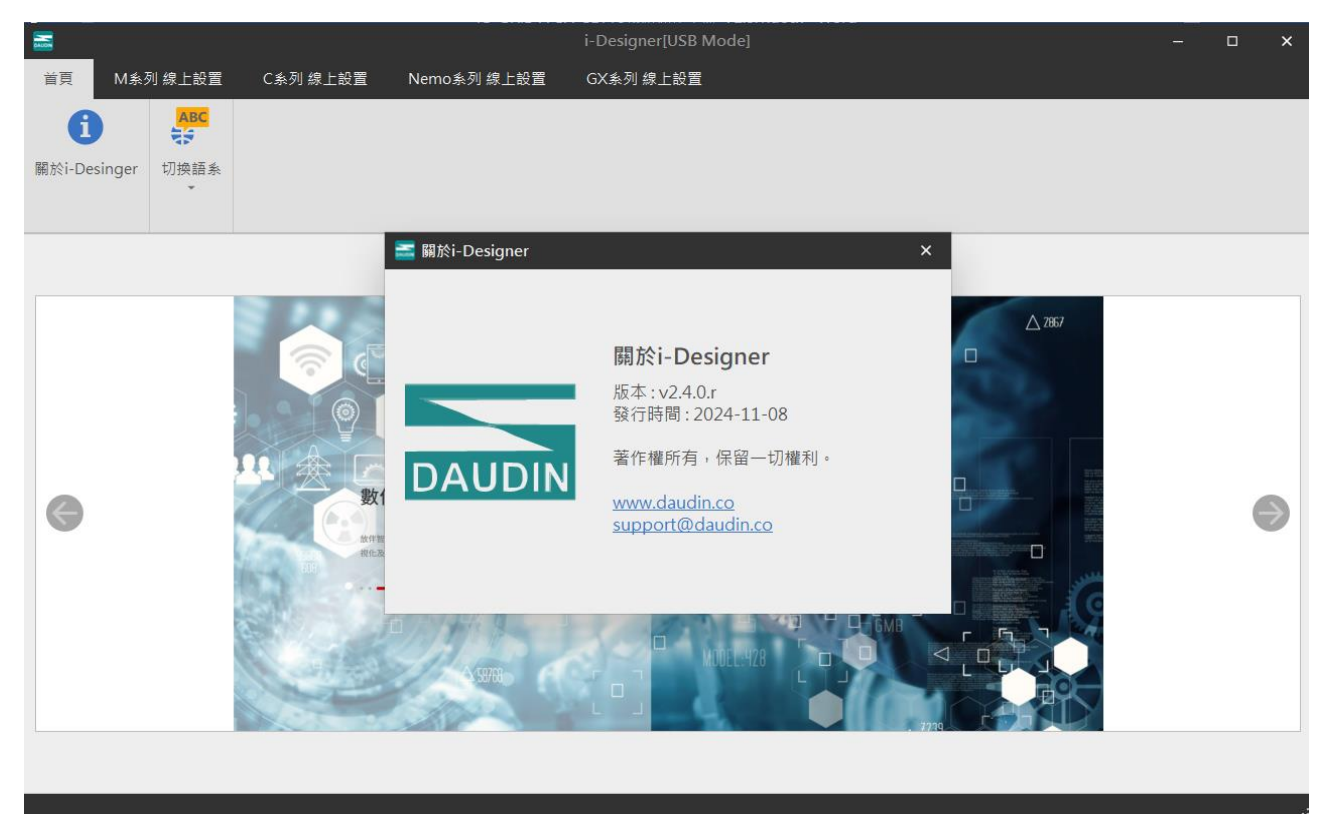

圖 6.11 軟體資訊

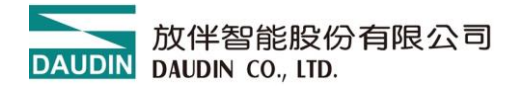

#### 6.4 語系設定

i-Designer 目前支援 3 種語系·繁中、簡中與英語·可透過首頁中切換語系功能進行調整。

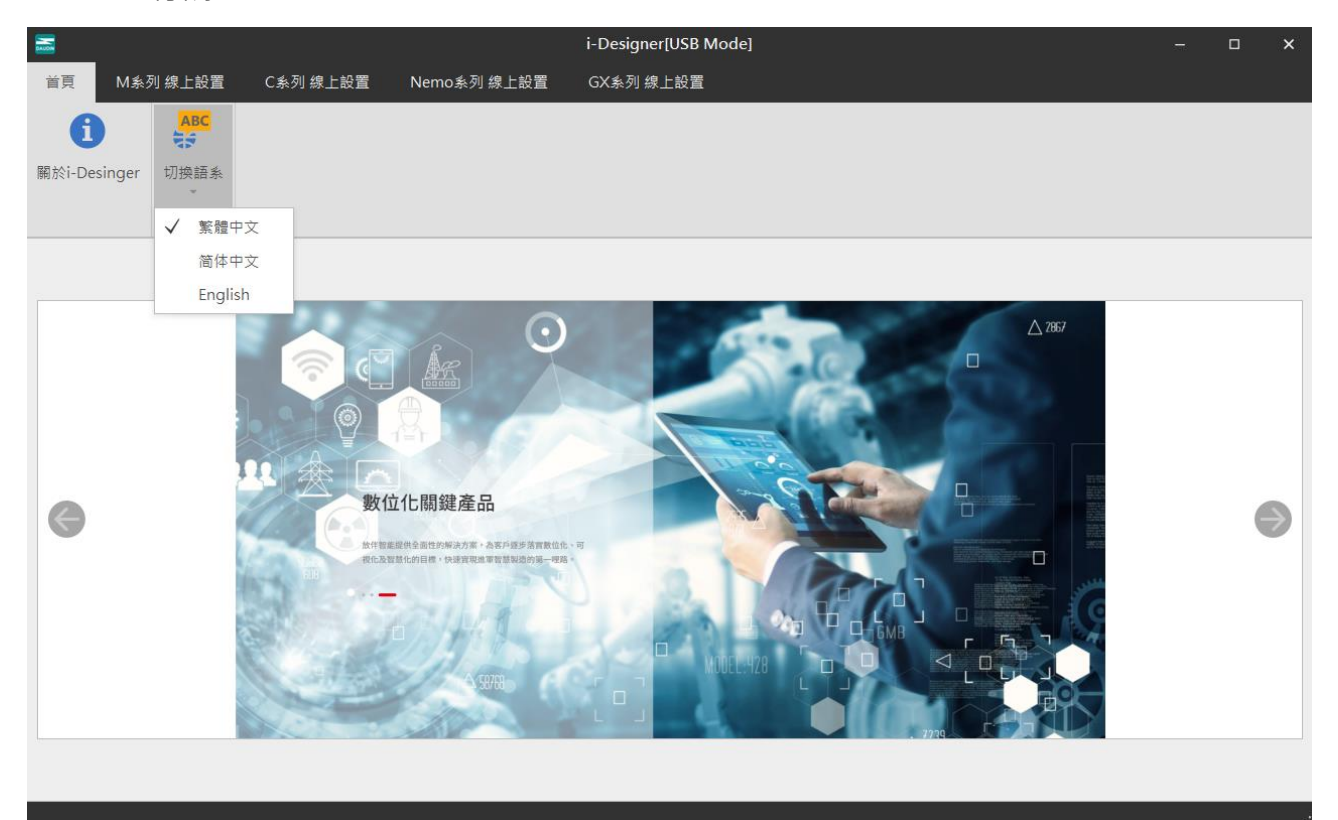

#### 圖 6.12 語系選擇

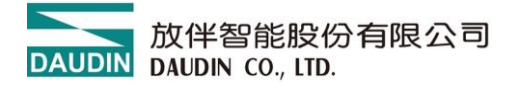

### 6.5 COM Port 連線設定

i-Designer 與**i□-G R ID**通訊主要以 COM Port 或網路介面進行溝通·

其連線模式可分為自動搜尋模組模式與手動設連線 COM Port 模式。

若採用自訂義與**;□-G R I D** 進行連線設定前・請需確認模組 COM Port 介面編 號後方可進行設定

|              |          |            |     |     |               |           |             |         | i-Designe | er   |      |       |   |      | × |
|--------------|----------|------------|-----|-----|---------------|-----------|-------------|---------|-----------|------|------|-------|---|------|---|
| 首            | 頁        | M系列 線上     | :設置 | C系列 | 線上設置          | Nemo≸     | 《列 線上設置     | i GX#   | 长列 線上設置   | E    |      |       |   |      |   |
| 1            | Ϋ́       |            | ~~  | ~   | D             | $\oslash$ | đ           |         | ß         | ~    |      | C     |   |      |   |
| 連續           | ₹模式<br>▼ | 連線資訊       | 連線  | 斷線  | 系統運行          | 系統停止      | 自動配站        | 上傳參數    | 重新載入      | 線上調試 | 檢查更新 | 韌體更新  |   |      |   |
| $\checkmark$ | 自動       | 要模式        |     |     |               |           | 詞           | 校       |           |      |      |       |   |      |   |
|              | 自定詞      | <b>島模式</b> |     |     | 模             | 組規劃       |             |         |           |      |      | 模組參數設 | 定 |      |   |
|              | 模组       |            |     | 插槽  |               |           |             |         |           |      |      |       |   |      |   |
|              |          |            |     |     |               |           |             |         |           |      |      |       |   |      |   |
|              |          |            |     |     |               |           |             |         |           |      |      |       |   |      |   |
|              |          |            |     |     |               |           |             |         |           |      |      |       |   |      |   |
|              |          |            |     |     |               |           |             |         |           |      |      |       |   |      |   |
|              |          |            |     |     |               |           |             |         |           |      |      |       |   |      |   |
|              |          |            |     |     |               |           |             |         |           |      |      |       |   |      |   |
|              |          |            |     |     |               |           |             |         |           |      |      |       |   |      |   |
|              |          |            |     |     |               |           |             |         |           |      |      |       |   |      |   |
|              |          |            |     |     |               |           |             |         |           |      |      |       |   |      |   |
|              |          |            |     |     | 日             | 誌資訊       |             |         |           |      |      |       |   |      |   |
|              |          |            |     |     |               | 時         | 問           |         | 描述        |      |      |       |   |      |   |
|              |          |            |     |     |               | 20        | )24-12-03 1 | 3:12:52 | 讀取配站      | 动动   |      |       |   |      |   |
|              |          |            |     |     |               | 20        | 024-12-03 1 | 3:12:53 | 連線成功      | 5    |      |       |   |      |   |
|              |          |            |     |     |               | 20        | 024-12-03 1 | 3:12:53 | 配站成功      | t    |      |       |   |      |   |
|              |          |            |     |     | $\rightarrow$ | 20        | 024-12-03 1 | 3:15:08 | 與裝置醫      | f線   |      |       |   |      | Ŧ |
|              |          |            |     |     |               |           |             |         |           |      |      |       |   | <br> |   |

圖 6.23 連線模式

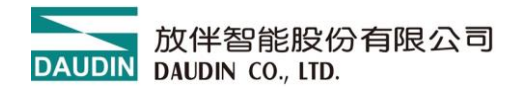

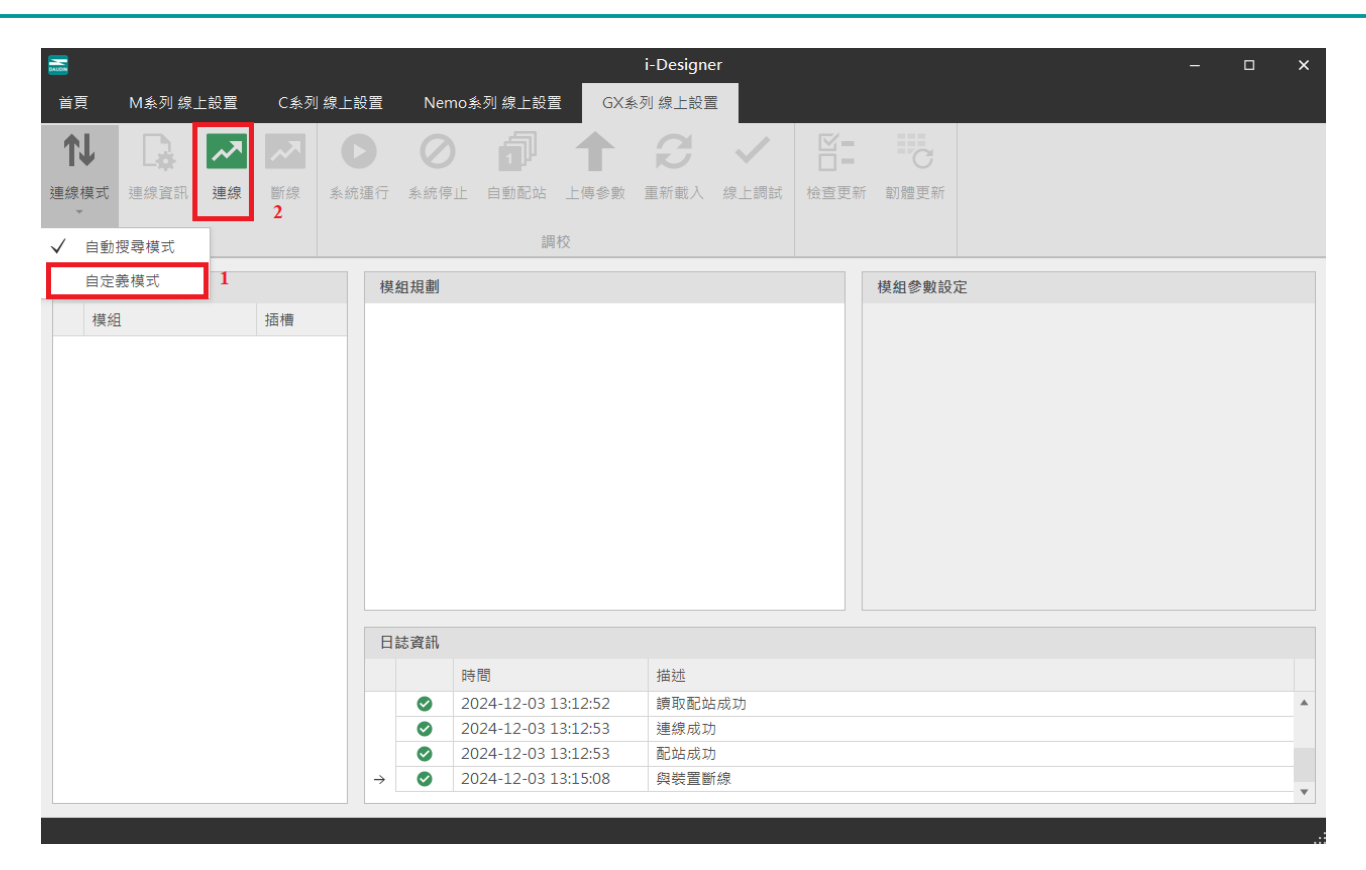

圖 6.34 自訂義模式設定

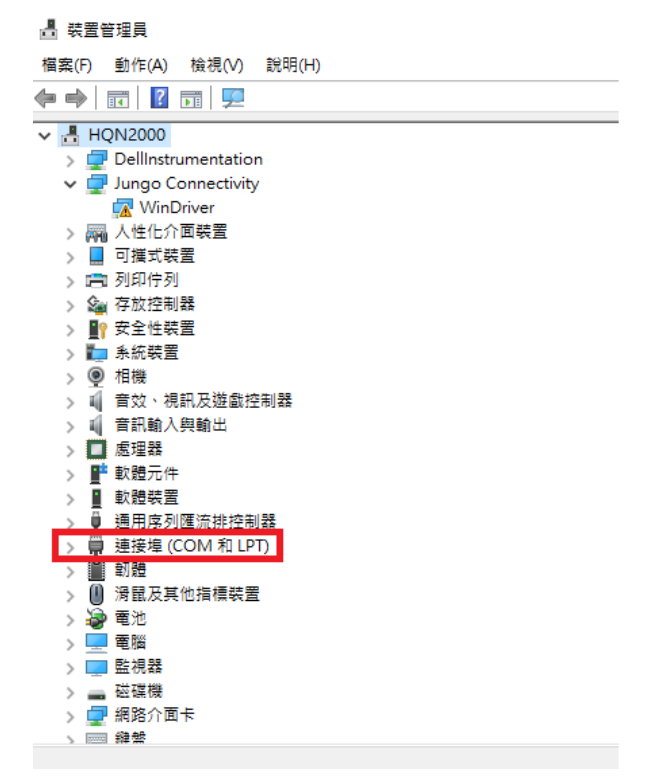

圖 6.45 確認裝置管理員 COM Port 編號

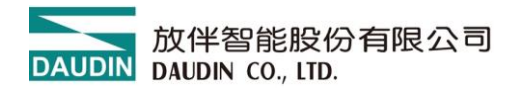

| 🚠 連續         | 線資訊    |      | × |
|--------------|--------|------|---|
| Cou          | pler模組 |      |   |
| $\checkmark$ | USB模式  | ţ    |   |
|              | 連接埠    | COM5 |   |
|              |        |      |   |
|              |        |      |   |
|              |        |      |   |
|              |        |      |   |
|              |        |      |   |
|              |        | 儲存設置 |   |
|              |        |      |   |

圖 6.56 設定連線 COM Port

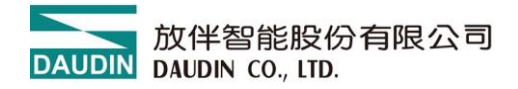

#### 6.6 連線操作說明

連線成功後,會在視窗顯示現在的連線模式,並會進行所有模組的韌體版本偵測, 如系統為運行中時會彈跳視窗詢問是否停止系統以進行所有模組的韌體版本偵測

|    |        |       |     |     |               |                        |             |          | i-Designe | er   |      |                  |   |  |  | × |
|----|--------|-------|-----|-----|---------------|------------------------|-------------|----------|-----------|------|------|------------------|---|--|--|---|
| 首  | 頁      | M系列 線 | 上設置 | C系列 | 線上設置          | Nemo                   | 糸列 線上設置     | E GX#    | 《列 線上設置   |      |      |                  |   |  |  |   |
| 1  | Ϋ́     |       | ~   | ~   | C             | 0                      | đ           |          | B         | ~    |      | C                |   |  |  |   |
| 連縛 | ₹<br>マ | 連線資訊  | 連線  | 斷線  | 系統運行          | 系統停止                   | 自動配站        | 上傳參數     | 重新載入      | 線上調試 | 檢查更新 | 韌體更新             |   |  |  |   |
|    |        | 通訊    |     |     |               |                        | 調           | 校        |           |      |      |                  |   |  |  |   |
| Ŕ  | 算相列者   | Ê     | 連線  |     | 模             | 组規劃                    |             |          |           |      |      | 模组參數設            | 定 |  |  |   |
|    | 模組     |       |     | 插槽  |               | ML / VU                |             |          |           |      |      | 17.114 27 20.100 | ~ |  |  |   |
|    |        |       |     |     |               |                        |             |          |           |      |      |                  |   |  |  |   |
|    |        |       |     |     |               |                        |             |          |           |      |      |                  |   |  |  |   |
|    |        |       |     |     |               |                        |             |          |           |      |      |                  |   |  |  |   |
|    |        |       |     |     |               |                        |             |          |           |      |      |                  |   |  |  |   |
|    |        |       |     |     |               |                        |             |          |           |      |      |                  |   |  |  |   |
|    |        |       |     |     |               |                        |             |          |           |      |      |                  |   |  |  |   |
|    |        |       |     |     |               |                        |             |          |           |      |      |                  |   |  |  |   |
|    |        |       |     |     |               |                        |             |          |           |      |      |                  |   |  |  |   |
|    |        |       |     |     | 日             | 誌資訊                    |             |          |           |      |      |                  |   |  |  |   |
|    |        |       |     |     |               | 時                      | 問           |          | 描述        |      |      |                  |   |  |  |   |
|    |        |       |     |     |               | 20                     | 024-12-03 1 | 13:12:52 | 讀取配站      | 成功   |      |                  |   |  |  |   |
|    |        |       |     |     |               | 20                     | 024-12-03 1 | 13:12:53 | 連線成功      | ]    |      |                  |   |  |  |   |
|    |        |       |     |     |               | <ul><li>⊘ 20</li></ul> | 024-12-03 1 | 13:12:53 | 配站成功      | ]    |      |                  |   |  |  |   |
|    |        |       |     |     | $\rightarrow$ | <ul><li>✓ 20</li></ul> | 024-12-03 1 | 13:15:08 | 與裝置鬥      | f線   |      |                  |   |  |  | Ŧ |
|    |        |       |     |     |               |                        |             |          |           |      |      |                  |   |  |  |   |

圖 6.67 執行連線

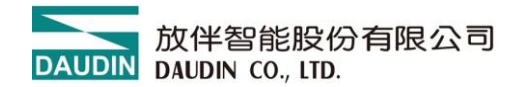

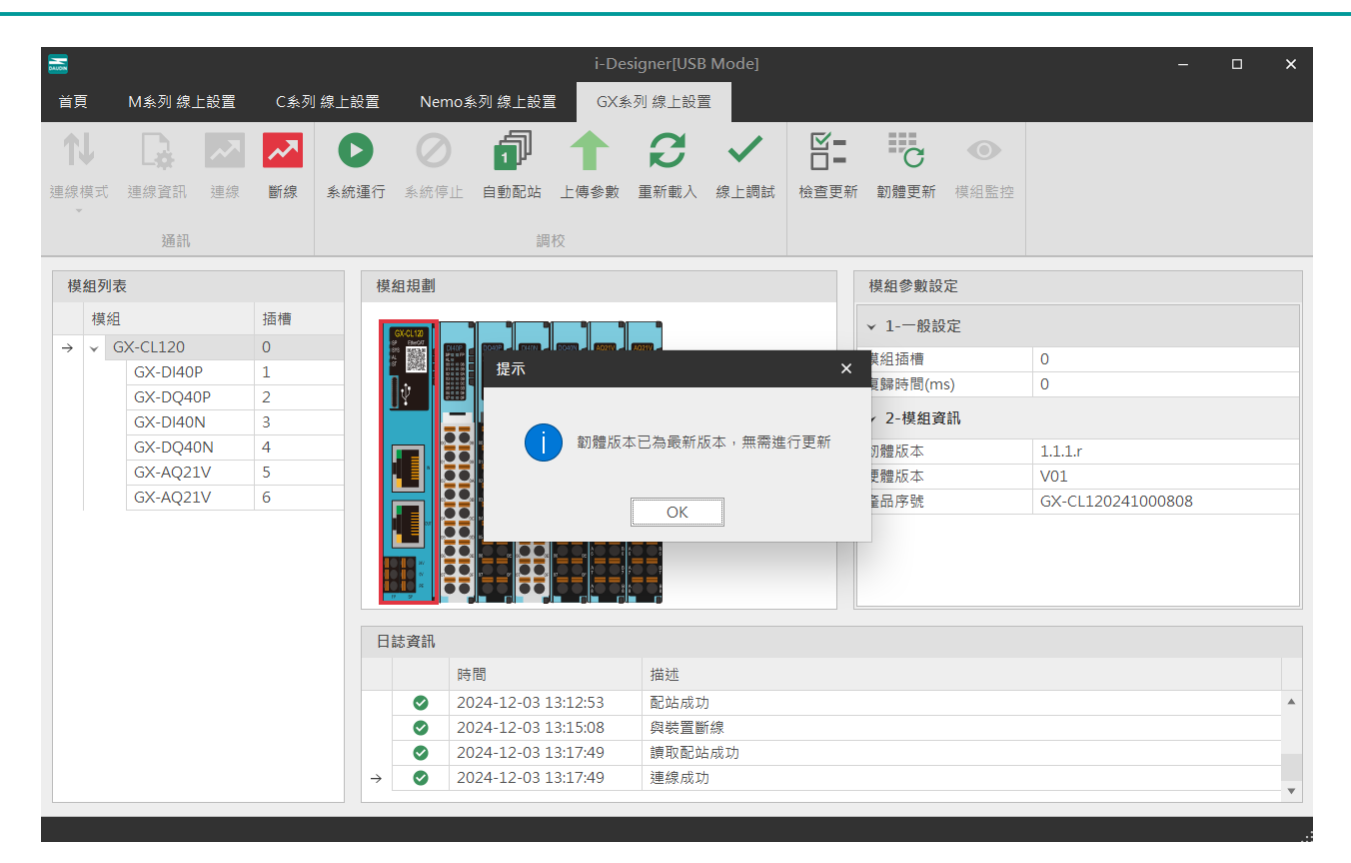

圖 6.78 連線後·模組自動確認模組版本以及更新詢問

若系統停止中,則 i-Designer 自動偵測模組版次。

|                     |      |              |     |       | i-C        | Designe | er[USB Mode | ]        |     |             | -            | - |   | ×  |
|---------------------|------|--------------|-----|-------|------------|---------|-------------|----------|-----|-------------|--------------|---|---|----|
| 首頁                  | M条列糹 | 8上設置         | C条列 | 」線上設置 | Nemo       | o系列 線   | 上設置         | GX系列 線上詞 | 設置  |             |              |   |   |    |
| <b>↑</b> ↓          |      | ~            | ~~  | C     | 0          | 6       | ] 🕇         | ~        | ⊠=  | C           | <del>,</del> |   |   |    |
| 連線模式                |      |              |     |       |            | 韌       | 體更新         |          |     |             |              | × | 覽 |    |
| · ·                 |      |              |     |       |            |         |             |          |     |             |              |   |   |    |
|                     |      |              | 站號  | 模約    | 組名稱        |         | 當前韌體版       | 本        | 最新  | 新韌體版本       |              |   |   |    |
| 模組列表                | → [  | $\checkmark$ | D   | GE    | 2-C001T    |         | 1.2.0.r     |          | 1.2 | .1.r        |              |   |   |    |
| 描绘                  |      | $\checkmark$ | 1   | GF    | 2-DI02T    |         | 1.0.1.r     |          | 1.0 | .2.r        |              |   | - |    |
| 保加                  |      | $\checkmark$ | 2   | GE    | 2-DQ02T    |         | 1.0.1.r     |          | 1.0 | .2.r        |              |   |   |    |
| $\rightarrow \vee $ |      | $\checkmark$ | 3   | GF    | 2-AI02T    |         | 1.0.2.r     |          | 1.1 | 1.r         |              |   |   |    |
|                     |      | $\checkmark$ | 4   | GF    | 2-AQ02T    |         | 1.0.3.r     |          | 1.1 | <b>0</b> .r |              |   |   |    |
|                     |      |              |     |       |            |         |             |          |     |             |              |   |   | -  |
|                     |      |              |     |       |            | 開       | 始更新         |          |     |             |              |   |   |    |
|                     |      |              |     |       |            |         |             |          |     |             |              |   |   |    |
|                     |      |              | →   | ⊘ 2   | 2023-12-18 | 11:4    | 連線成功        |          |     |             |              |   |   |    |
|                     |      |              |     |       |            |         |             |          |     |             |              |   |   |    |
|                     |      |              |     |       |            |         |             |          |     |             |              |   |   |    |
|                     |      |              |     |       |            |         |             |          |     |             |              |   |   |    |
|                     |      |              |     |       |            |         |             |          |     |             |              |   |   | .: |

圖 6.89 模組版本資料顯示

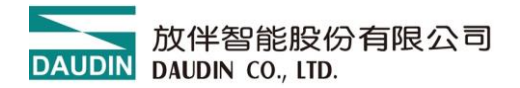

#### 執行系統停止才可以設定模組功能。

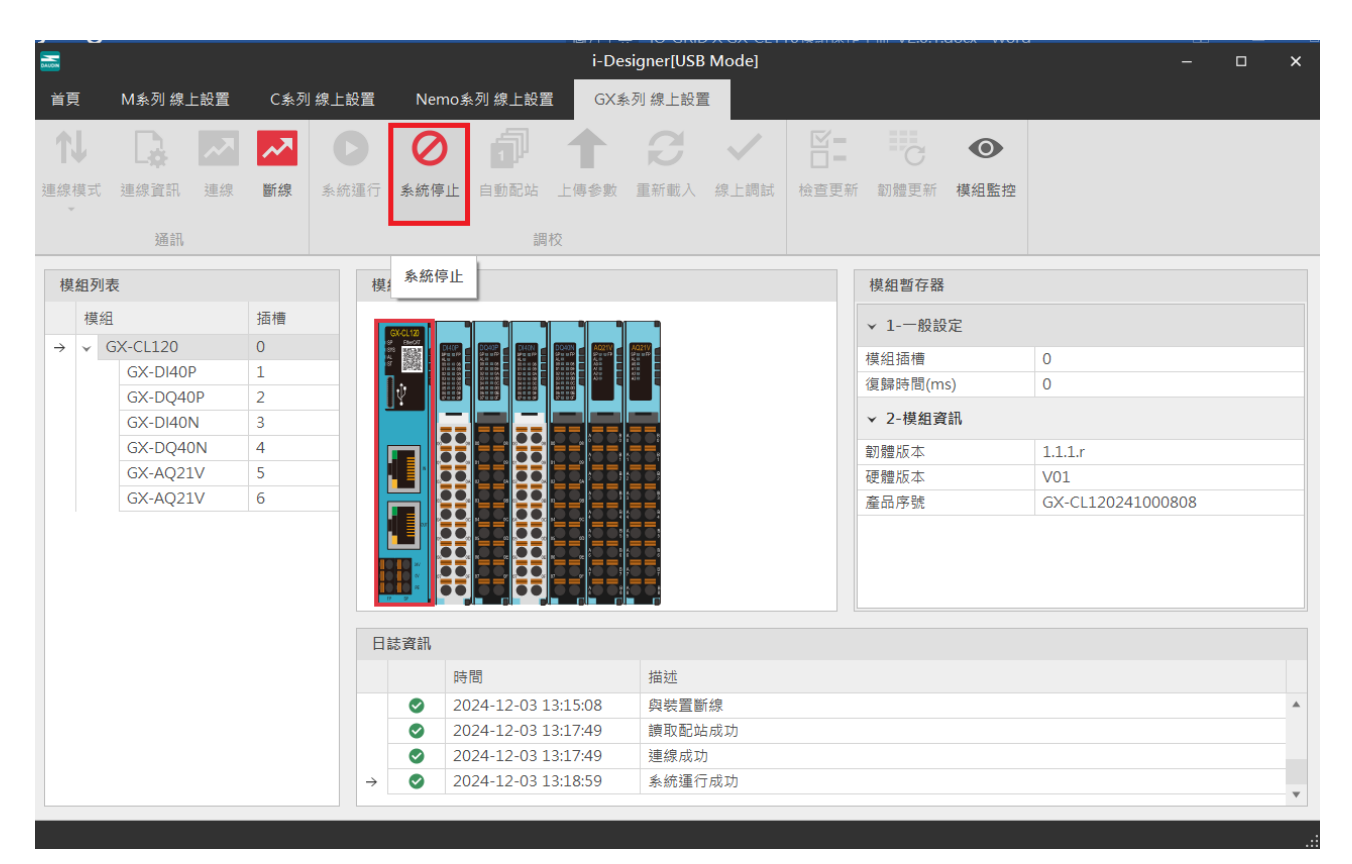

圖 6.20 執行系統停止

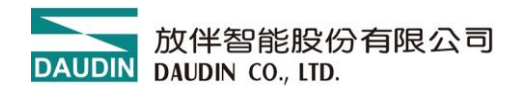

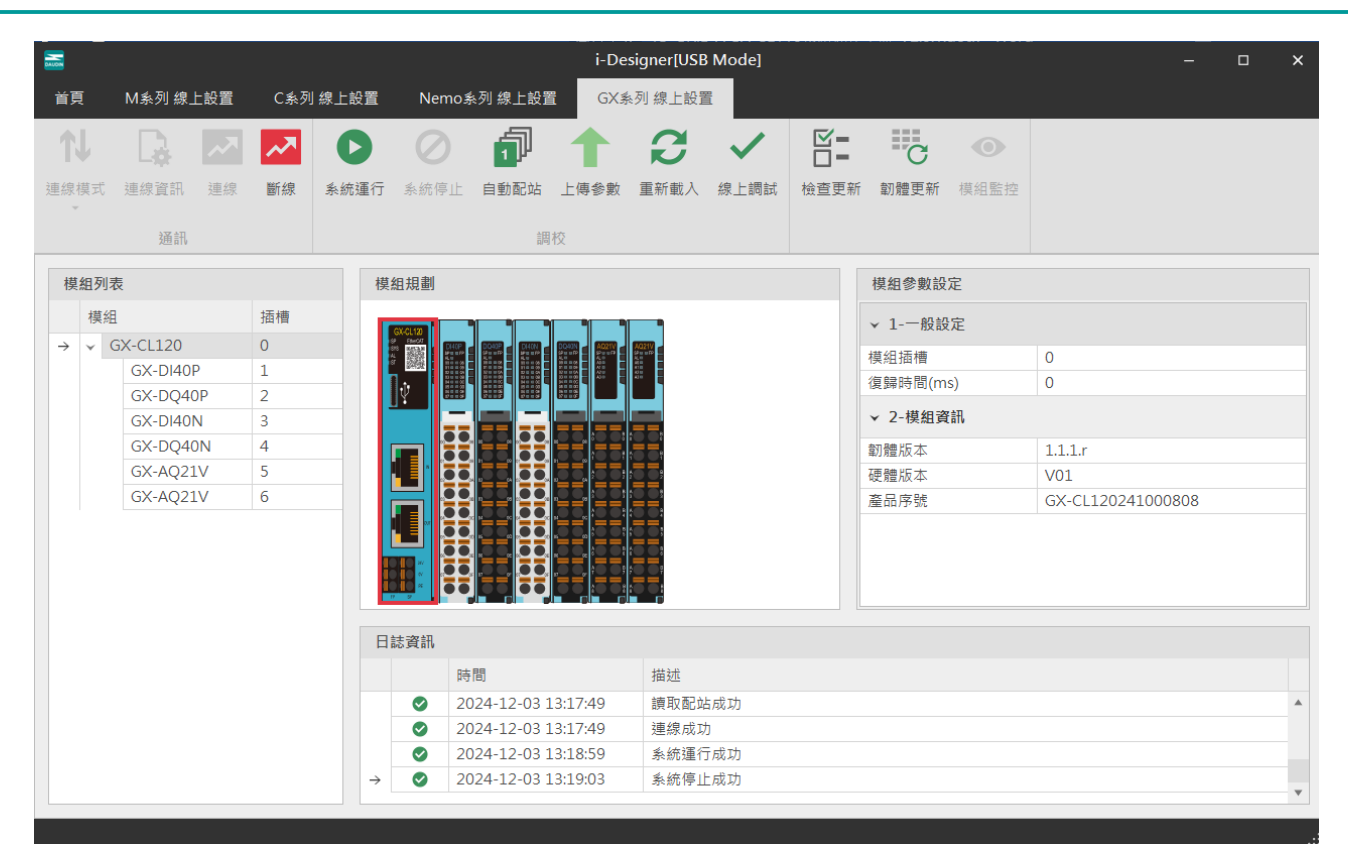

圖 6.21 系統停止畫面

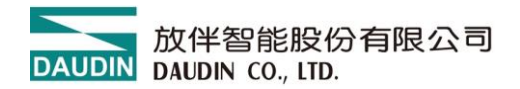

#### 當連線 C、X 系列模組,列表上模組與實際模組不匹配時,可以透過自動配站功能

搜尋模組。

| <b></b>              |        |    |     |               |           |             | i-De     | signer[USB | Mode] |      |         |      | □ × |
|----------------------|--------|----|-----|---------------|-----------|-------------|----------|------------|-------|------|---------|------|-----|
| 首頁                   | M系列 線上 | 設置 | C系列 | 線上設置          | Nemo      | 糸列 線上設置     | i GX≸    | 《列 線上設置    | Ē     |      |         |      |     |
| 1J                   | - De   | ~~ | ~~  | 0             | $\oslash$ | đ           |          | G          | ~     |      | C       | •    |     |
| 連線模式                 | 連線資訊   | 連線 | 斷線  | 系統運行          | 系統停止      | 自動配站        | 上傳參數     | 重新載入       | 線上調試  | 檢查更新 | 韌體更新    | 模組監控 |     |
|                      | 通訊     |    |     |               |           | 調問          | 校        |            |       |      |         |      |     |
| 模組列表                 | 表      |    |     | 梼             | 莫組規劃      | 自動配站        |          |            |       |      | 模組參數設   | 定    |     |
|                      |        |    |     |               |           |             |          |            |       |      | ▼ 1-一般説 |      |     |
| $\rightarrow \vee$ ( |        |    |     |               |           |             |          |            |       |      |         |      |     |
|                      |        |    |     |               |           |             |          |            |       |      |         |      |     |
|                      |        |    |     |               |           |             |          |            |       |      |         |      |     |
|                      |        |    |     |               |           |             |          |            |       |      | ▼ 2-模組書 |      |     |
|                      |        |    | 4   |               |           |             |          |            |       |      |         |      |     |
|                      |        |    |     |               |           |             |          |            |       |      |         |      |     |
|                      |        |    |     |               |           |             |          |            |       |      |         |      |     |
|                      |        |    |     |               |           |             |          |            |       |      |         |      |     |
|                      |        |    |     | E             | ]誌資訊      |             |          |            |       |      |         |      |     |
|                      |        |    |     |               | ß         | 寺間          |          | 描述         |       |      |         |      |     |
|                      |        |    |     |               | <b>2</b>  | 024-12-03 1 | 3:10:13  | 讀取配如       | 站成功   |      |         |      |     |
|                      |        |    |     |               | <b>2</b>  | 024-12-03 1 | 3:10:14  | 連線成正       | 叻     |      |         |      |     |
|                      |        |    |     |               | <b>2</b>  | 024-12-03 1 | 3:10:17  | 系統停」       | 上成功   |      |         |      |     |
|                      |        |    |     | $\rightarrow$ | <b>2</b>  | 024-12-03 1 | .3:12:45 | 配站中.       |       |      |         |      |     |
| 狀能                   |        |    |     |               |           |             |          | 20%        | i     |      |         |      |     |
| 70(325               |        |    |     |               |           |             |          | 2070       |       |      |         |      |     |

圖 6.22 配站中畫面

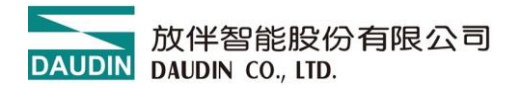

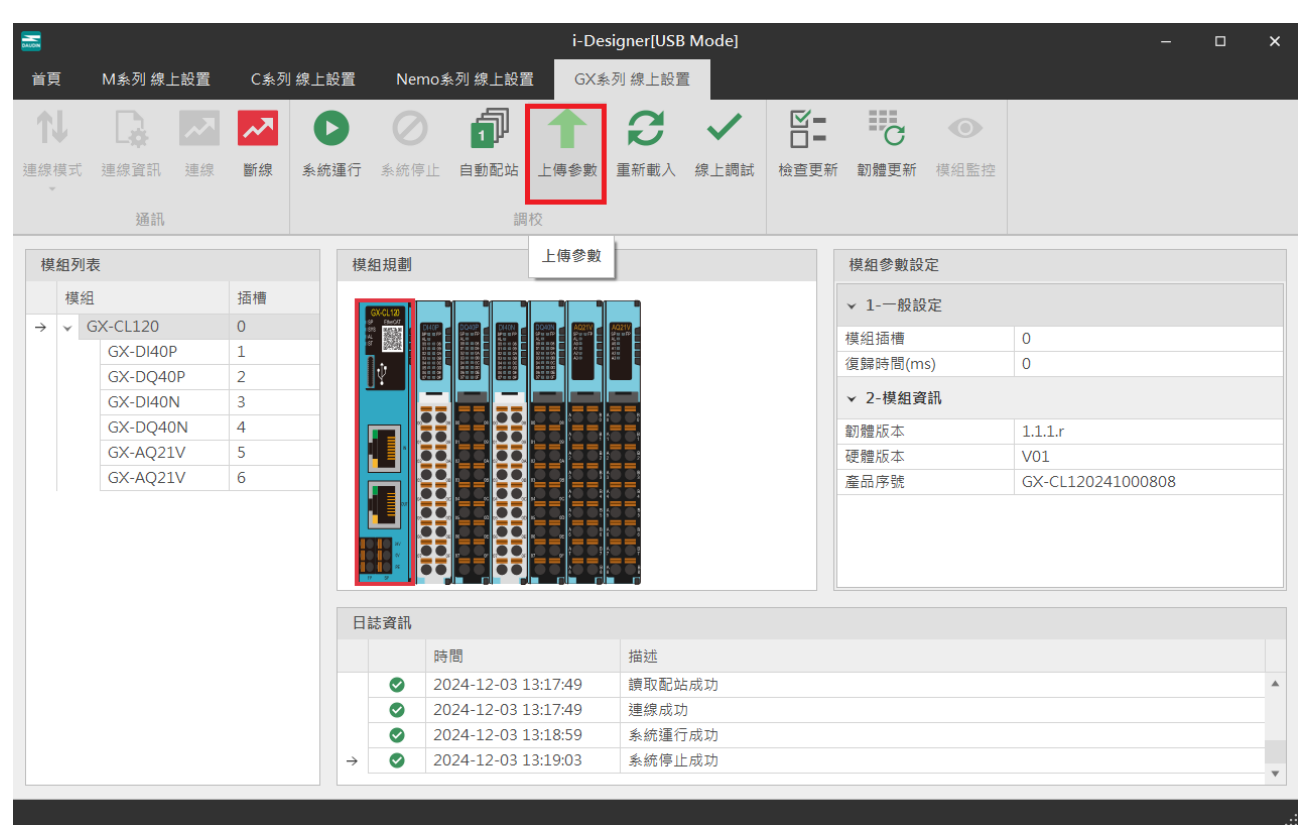

#### 設定完模組功能必須點擊上傳參數才能正常儲存功能。

圖 6.23 上傳參數後畫面

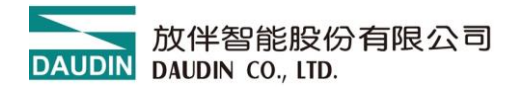

#### 可以透過線上調試功能查看 IO 點位狀態。

#### 註:需與外部主站連線斷線

| 「「」である。          | M系列 線」        | 上設置            | 置   C系列 線上                                                                                                    | 設置 Ne                 | mo系列 線上討                                        | i-De<br>證 GX: | esigner[USI<br>系列 線上設] | 3 Mode]<br>置 |         |      |                  |      | -    | × |
|------------------|---------------|----------------|----------------------------------------------------------------------------------------------------|-----------------------|-------------------------------------------------|---------------|------------------------|--------------|---------|------|------------------|------|------|---|
| <b>1</b><br>連線模式 | 連線資訊          | <b>、</b><br>連約 | ▲ 一 ▲ ● ● </th <th><b>)</b><br/>东運行<br/>系統</th> <th><b>》</b> 「」 「」 「」 「」 「」 「」 「」 「」 「」 「」 「」 「」 「」</th> <th>▲<br/>上傳參數</th> <th>日本載入</th> <th>線上調試</th> <th>☑= 檢查更新</th> <th>割體更新</th> <th><b>●</b><br/>模組監控</th> <th></th> <th></th> <th></th> | <b>)</b><br>东運行<br>系統 | <b>》</b> 「」 「」 「」 「」 「」 「」 「」 「」 「」 「」 「」 「」 「」 | ▲<br>上傳參數     | 日本載入                   | 線上調試         | ☑= 檢查更新 | 割體更新 | <b>●</b><br>模組監控 |      |      |   |
|                  | 通訊            | 點位             | 資訊總覽                                                                                                    |                       |                                                 |               |                        |              |         |      |                  | ×    |      |   |
| 模組列表             | 表             |                | 名稱                                                                                                    |                       | 數值                                              |               |                        |              |         |      |                  |      |      |   |
| 模組               | 3<br>GX-CL120 | ÷              | ✓ 模組: 站號:1                                                                                                    | 模組名稱:G                | K-DI40P                                         |               |                        |              |         |      |                  |      |      |   |
|                  | GX-DI4        |                | 通道01 (Bit0)                                                                                                    |                       | 0                                               |               |                        |              |         |      |                  | <br> |      |   |
|                  | GX-DQ4        |                | 通道02 (Bit1)                                                                                                    |                       | 0                                               |               |                        |              |         |      |                  |      |      |   |
|                  | GX-DI4(       |                | 通道03 (Bit2)                                                                                                    |                       | 0                                               |               |                        |              |         |      |                  |      |      |   |
|                  | GX-DQ4        |                | 通道04 (Bit3)                                                                                                    |                       | 0                                               |               |                        |              |         |      |                  |      |      |   |
|                  | GX-AQ2        |                | 通道05 (Bit4)                                                                                                    |                       | 0                                               |               |                        |              |         |      |                  |      |      |   |
|                  | GX-AQ2        |                | 通道06 (Bit5)                                                                                                    |                       | 0                                               |               |                        |              |         |      |                  |      | 0808 |   |
|                  |               |                | 通道07 (Bit6)                                                                                                    |                       | 0                                               |               |                        |              |         |      |                  |      | 0000 |   |
|                  |               |                | 通道08 (Bit7)                                                                                                    |                       | 0                                               |               |                        |              |         |      |                  |      |      |   |
|                  |               |                | 通道09 (Bit8)                                                                                                    |                       | 0                                               |               |                        |              |         |      |                  |      |      |   |
|                  |               |                | 通道10 (Bit9)                                                                                                    |                       | 0                                               |               |                        |              |         |      |                  |      |      |   |
|                  |               |                | 通道11 (Bit10)                                                                                                    |                       | 0                                               |               |                        |              |         |      |                  |      |      |   |
|                  |               |                | 通道12 (Bit11)                                                                                                    |                       | 0                                               |               |                        |              |         |      |                  |      |      |   |
|                  |               |                | 通道13 (Bit12)                                                                                                    |                       | 0                                               |               |                        |              |         |      |                  |      |      |   |
|                  |               |                | 通道14 (Bit13)                                                                                                    |                       | 0                                               |               |                        |              |         |      |                  |      |      |   |
|                  |               |                | 通道15 (Bit14)                                                                                                    |                       | 0                                               |               |                        |              |         |      |                  |      |      |   |
|                  |               |                | 通道16 (Bit15)                                                                                                    |                       | 0                                               |               |                        |              |         |      |                  | *    |      |   |
|                  |               |                | 儲存為Excel                                                                                                    |                       |                                                 |               |                        |              |         |      |                  |      |      | Ŧ |

圖 6.24 線上調試畫面

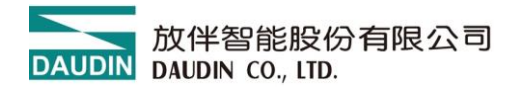

系統會偵測當前模組版本是否為最新版本並提示是否更新。

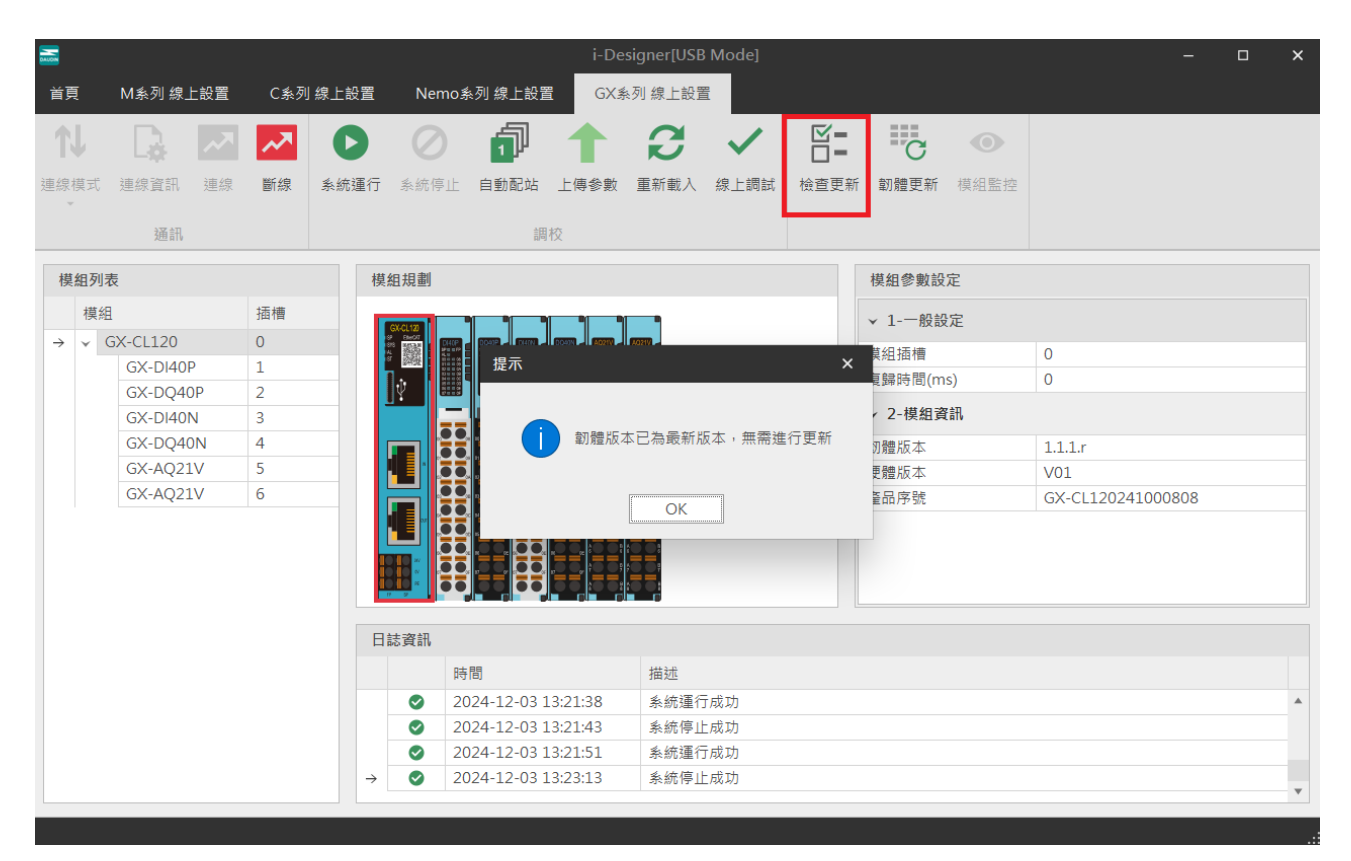

圖 6.25 檢查更新畫面

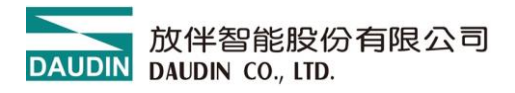

Modbus 協議模組顯示當前組配 IO 模組的 Modbus 暫存器位置。

| DAUDIN   |                            |            |          |        | i-Desig       | ner[USB Mo | de]     |      |      | -      | × |
|----------|----------------------------|------------|----------|--------|---------------|------------|---------|------|------|--------|---|
| 首頁       | M系列 線上記                    | 设置 C系列     | 線上設置     | Nem    | io系列 線上詞      | 設置 GX語     | 《列 線上設置 | ä    |      |        |   |
| <b>↓</b> |                            | ~ ~        | 0        | 0      | đ             |            | ~       |      | C    | -      |   |
| 連線模      | 式 連線資訊 🤮                   | 車線 斷線      | 系統運行     | 系統停⊥   | 上 自動配站        | 5 上傳參數     | 線上調試    | 檢查更新 | 韌體更新 | 點位資訊總覽 |   |
| 點        | 位資訊總覽                      |            |          |        |               |            |         |      |      |        | × |
|          | 名稱                         | 輸入位址(Bi.   | 輸出位址     | t(Bi 1 | 喻入位址 <b>(</b> | 輸出位址(      | 數值      |      |      |        |   |
| ²<br>→   | → 模組: 站號:                  | 1 模組名稱:G   | F2-DI01T |        |               |            |         |      |      |        |   |
|          | 通道11 (Bit0)                | 0x0000     |          | C      | v1000         |            |         |      |      |        |   |
| -        | 通道11 (Bit0)<br>通道12 (Bit1) | 0x0000     |          | 0      | x1000         |            |         |      |      |        |   |
|          | 通道12 (Bit2)<br>通道13 (Bit2) | 0x0002     |          | 0      | x1000         |            |         |      |      |        |   |
|          | 通道14 (Bit3)                | 0x0003     |          | C      | x1000         |            |         |      |      |        |   |
|          | 通道21 (Bit4)                | 0x0004     |          | C      | x1000         |            |         |      |      |        |   |
|          | 通道22 (Bit5)                | 0x0005     |          | C      | x1000         |            |         |      |      |        |   |
|          | 通道23 (Bit6)                | 0x0006     |          | C      | x1000         |            |         |      |      |        |   |
|          | 通道24 (Bit7)                | 0x0007     |          | C      | x1000         |            |         |      |      |        |   |
|          | 通道31 (Bit8)                | 0x0008     |          | C      | x1000         |            |         |      |      |        |   |
|          | 通道32 (Bit9)                | 0x0009     |          | C      | x1000         |            |         |      |      |        |   |
|          | 通道33 (Bit10)               | 0x000A     |          | C      | x1000         |            |         |      |      |        |   |
|          | 通道34 (Bit11)               | 0x000B     |          | C      | x1000         |            |         |      |      |        |   |
|          | 通道41 (Bit12)               | 0x000C     |          | C      | x1000         |            |         |      |      |        |   |
|          | 通道42 (Bit13)               | 0x000D     |          | C      | x1000         |            |         |      |      |        |   |
|          | 通道43 (Bit14)               | 0x000E     |          | C      | x1000         |            |         |      |      |        |   |
|          | 通道44 (Bit15)               | 0x000F     |          | C      | x1000         |            |         |      |      |        |   |
|          | → 模組: 站號:                  | 2 模組名稱 : G | F2-DQ01T |        |               |            |         |      |      |        |   |
|          | 通道11 (Bit0)                |            | 0x0000   |        |               | 0x2000     |         |      |      |        | , |
|          | 通道12 (Bit1)                |            | 0x0001   |        |               | 0x2000     |         |      |      |        | - |
|          | 儲存為Excel                   |            |          |        |               |            |         |      |      |        | : |

圖 6.26 點位資訊總覽畫面

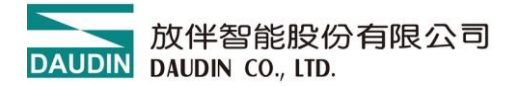

## 7. M 系列控制模組設置功能介紹

#### I. 功能編輯區設定說明

| DAUDIN |       |      |      |     |       |           |       |            | i      | Designer[N | IS Mode] |                |            | - | ð | × |
|--------|-------|------|------|-----|-------|-----------|-------|------------|--------|------------|----------|----------------|------------|---|---|---|
| 首頁     | Ms    | 列 線上 | 設置   | C系列 | 」線上設置 | Nemo≸     | 《列 線上 | 設置 G       | X系列 線上 | 设置         |          |                |            |   |   |   |
| _†↓    |       | à    | ~    | ~~  | 0     | $\oslash$ | 8     | 1          | ~      | C          |          |                |            |   |   |   |
| 連線模    | 式 連線  | 資訊   | 連線   | 斷線  | 系統運行  | 系统停止      | 搜尋    | 上傳参數       | 線上調試   | 韌體更新       | 點位資訊     |                |            |   |   |   |
|        |       | 畑部   |      |     |       |           | 調权    |            |        |            |          |                |            |   |   |   |
| 模組     | 利表    |      |      |     |       | 模組規劃      |       |            |        |            |          | 模組參數設定         |            |   |   |   |
| 楼      | 組     |      |      | 站號  |       | water     | 1000  |            |        |            |          | ▼ 1-一般設定       |            |   |   |   |
| → ∨    | GFMS- | RM01 | N    | 1   |       |           | -     |            |        |            |          | 模组站號           | 1 (3)      |   |   |   |
|        | GFD   | O-RM | 101N | 1   |       |           |       |            |        |            |          | ✓ 2-RS485#1通訊埠 | 設定         |   |   |   |
|        |       |      |      |     |       | 20001     | Ē     |            |        |            |          | 通訊速率           | 115200 (5) |   |   |   |
|        |       |      |      |     |       |           |       |            |        |            |          | 奇偶校驗位          | None       |   |   |   |
|        |       |      |      |     |       |           |       |            |        |            |          | 字元長度           | 8 🚯        |   |   |   |
|        |       |      |      |     |       |           |       |            |        |            |          | 停止位元           | 1          |   |   |   |
|        |       |      |      |     |       |           |       |            |        |            |          | 超時             | 0 6        |   |   |   |
|        |       |      |      |     |       | 1         |       |            |        |            |          | ✓ 3-RS485#2通訊埠 | 設定         |   |   |   |
|        |       |      |      |     |       | -         |       |            |        |            |          | 通訊速率           | 115200 (8) |   |   |   |
|        |       |      |      |     |       | 1         | 1     |            |        |            |          | 奇偶校驗位          | None       |   |   |   |
|        |       |      |      |     |       |           |       |            |        |            |          | 字元長度           | 8 🕧        |   |   |   |
|        |       |      |      |     |       |           |       |            |        |            |          | 停止位元           | 1          |   |   |   |
|        |       |      |      |     |       |           |       |            |        |            |          | 超時             | 0 (9)      |   |   |   |
|        |       |      |      |     |       |           |       |            |        |            |          | → 4-本地端通訊      |            |   |   | Ŧ |
|        |       |      |      |     |       | 日誌資訊      |       |            |        |            |          |                |            |   |   |   |
|        |       |      |      |     |       |           | 時間    | 1          |        | 描述         |          |                |            |   |   |   |
|        |       |      |      |     |       | → ⊘       | 202   | 4-09-26 09 | :21:36 | 系統停.       | 止成功      |                |            |   |   |   |
|        |       |      |      |     |       |           |       |            |        |            |          |                |            |   |   | Ŧ |

| i-Designer[MS Mode]    |          |        |         |       |                 |             |            |         |      |      |             |                       | - 4 | 5 | × |
|------------------------|----------|--------|---------|-------|-----------------|-------------|------------|---------|------|------|-------------|-----------------------|-----|---|---|
| 首頁                     | M系列 線」   | L設置    | C系列     | 」線上設置 | Nemo            | 約線上         | 設置 G       | X系列 線上i | 設置   |      |             |                       |     |   |   |
| 1J                     | D.       | ~7     | ~~      | 0     | $\oslash$       | 8           |            | ~       | C    | -    |             |                       |     |   |   |
| 連線模式                   | 連線資訊     | 連線     | 斷線      | 系統運行  | 系統停止            | 搜尋          | 上傳參數       | 線上調試    | 韌體更新 | 點位資訊 |             |                       |     |   |   |
|                        | 通訊       |        |         |       |                 | 調校          |            |         |      |      |             |                       |     |   |   |
| 档细刀                    | <b>#</b> |        |         |       | 横纫相患            |             |            |         |      |      | 横组叠動設定      |                       |     |   |   |
| 194 20 2 94            | рс<br>1  |        | 1105    |       | 194 102 106 001 |             |            |         |      |      | 1英語 5 秋秋 AC | None                  |     |   |   |
| 候班                     |          |        | - 4 - 1 |       | -               | 1850<br>888 |            |         |      |      | 今元長度        | 8                     |     |   | - |
| $\rightarrow$ $\vee$ ( | GEDO-RN  | 401 N  | 1       |       |                 |             |            |         |      |      | 停止位元        | 1                     |     |   |   |
|                        | dibo ita | NO LIN |         |       | . 🚍             |             |            |         |      |      | 超時          | 0                     |     |   |   |
|                        |          |        |         |       |                 |             |            |         |      |      | → 4-本地端通訊   |                       |     |   |   |
|                        |          |        |         |       |                 |             |            |         |      |      | 通訊速率        | 115200 🔞              |     |   |   |
|                        |          |        |         |       |                 |             |            |         |      |      | 奇偶校驗位       | None                  |     |   |   |
|                        |          |        |         |       |                 |             |            |         |      |      | 字元長度        | 8 🕦                   |     |   |   |
|                        |          |        |         |       | j 🛃             |             |            |         |      |      | 停止位元        | 1                     |     |   |   |
|                        |          |        |         |       | 1               |             |            |         |      |      | 超時          | 0 (12)                |     |   |   |
|                        |          |        |         |       | -               |             |            |         |      |      | 錯誤重發(次)     | 0 (1)                 |     |   |   |
|                        |          |        |         |       | 1               | 1           |            |         |      |      | 鑽誤處埋        | 巡續建行<br>天岡邦 <b>14</b> |     |   |   |
|                        |          |        |         |       |                 |             |            |         |      |      | 結決凹報        | 不回報 -                 |     |   |   |
|                        |          |        |         |       |                 |             |            |         |      |      | → 5-模組資訊    |                       |     |   |   |
|                        |          |        |         |       |                 |             |            |         |      |      | 韌體版本        | 1.4.4.r               |     |   |   |
|                        |          |        |         |       |                 |             |            |         |      |      | 產品序號        | GFRM00012552550025    | 5   |   | Ŧ |
|                        |          |        |         |       | 日誌資訊            |             |            |         |      |      |             |                       |     |   |   |
|                        |          |        |         |       |                 | 時間          | 1          |         | 描述   |      |             |                       |     |   |   |
|                        |          |        |         |       | → <b>⊘</b>      | 202         | 4-09-26 09 | :21:36  | 系统停. | 止成功  |             |                       |     |   |   |
|                        |          |        |         |       |                 |             |            |         |      |      |             |                       |     |   | Ŧ |

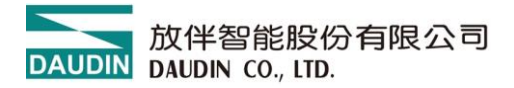

1. 搜尋模組

使用者初始配置好每一片 <u>I/O 模組</u>站號及格式時,可透過"搜尋模組"按鈕 將總線板上 <u>I/O 模組</u>的種類與數量顯示於模組列表選擇區。 ※搜尋模組前,請確認本地端設定的"格式"跟"鮑率"與 I/O 模組相同

2. 設置

確定參數變更之按鈕 當設定 3~15 項參數完成後,必須先按下"設置"按鈕 再重新按下"搜尋模組"按鈕,所有設定的參數才會變更成功。

3. 站號

設定 Modbus 主控制器從站站號。

4. #1 格式

RS485#1 第一組外部總線通訊接口格式

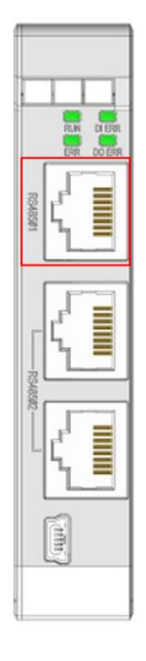

5. #1 速率

RS485#1 第一組外部總線接口通訊速率

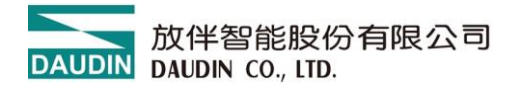

6. #1 超時設定

設定 I/O 模組與控制器通訊中斷後,當前狀態保持時間

Ex:

與控制器通訊中斷後,狀態保持時間1秒則設定為:1000 ms 與控制器通訊中斷後,狀態永久保持時設定為:0 ms

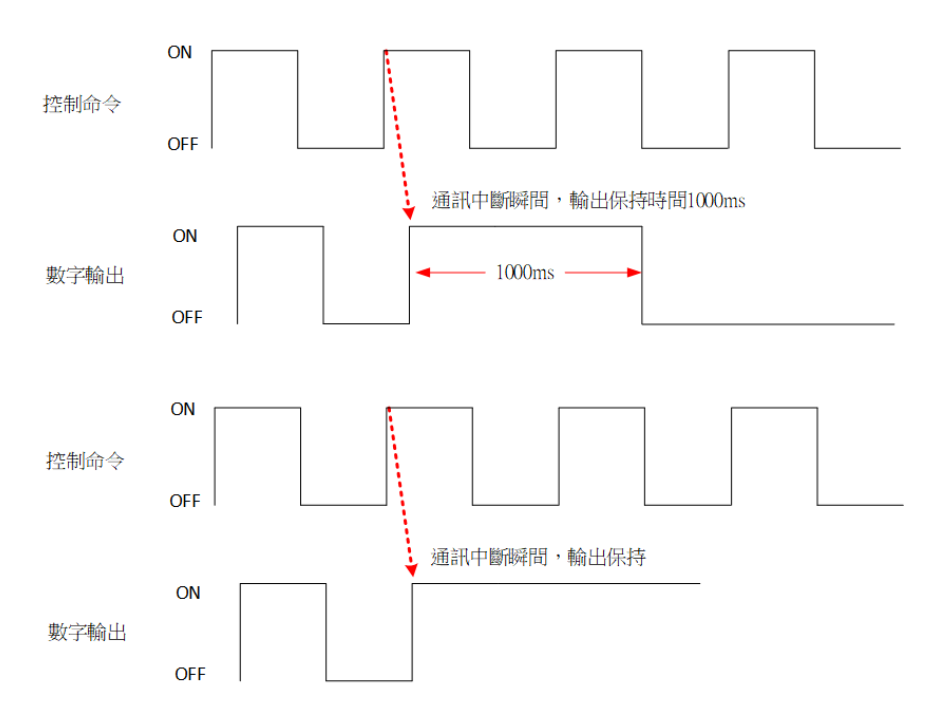

7. #2 格式

RS485#2 第二組外部總線通訊接口格式

|         | L    |      |     |    |
|---------|------|------|-----|----|
|         |      | R.N. | 000 | RR |
| RSA85#1 | ſ    |      |     |    |
|         | ſ    | L    |     |    |
| 202     | ſ    |      |     |    |
|         | (um) |      |     |    |

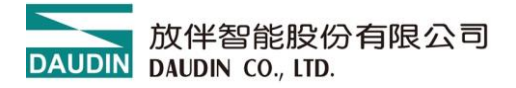

8. #2 速率

RS485#2 第二組外部總線接口通訊速率

9. #2 超時設定

設定 I/O 模組與控制器通訊中斷後,當前狀態保持時間

Ex:

與控制器通訊中斷後,狀態保持時間1秒則設定為:1000 ms 與控制器通訊中斷後,狀態永久保持時設定為:0 ms

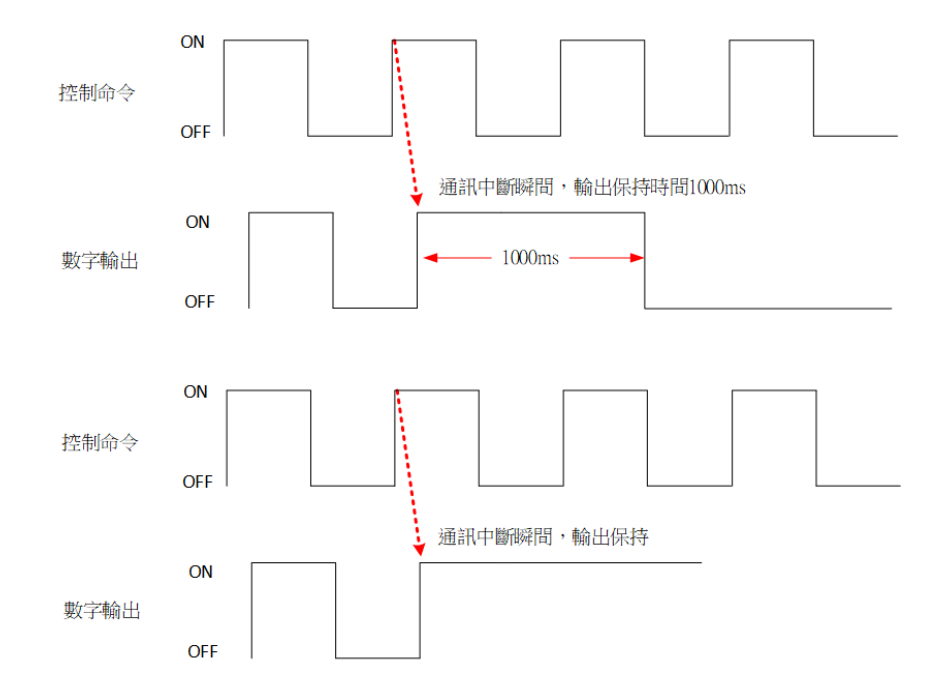

10. 速率

總線板上 I/O 模組通訊速率,最大值 1.5M。

11. 格式

總線板上 Modbus 通訊格式

12. 超時設定

主控制器按下"搜尋模組"按鈕時,主控制器等待總線板上 I/O 模組回應的時間。

13. 錯誤重發

設定控制模組發送命令的次數。 當按下"搜尋模組"按鈕時,總線板上 <u>I/O 模組</u> 回應的種類資料如有錯誤,則控制模組會重新發送命令給 總線板上 <u>I/O 模組</u>。

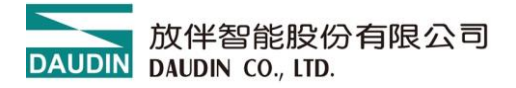

14 錯誤處理

設定總線板上 <u>I/O 模組</u>的任何一片發生錯誤時, 是否整個系統需要停止機制。

Ex:

停止運行:總線板上<u>I/O模組</u>的任何一片發生錯誤時,整個系統需要停止。

繼續運行:總線板上 <u>I/O 模組</u>的任何一片發生錯誤時, 系統仍會繼續運行。

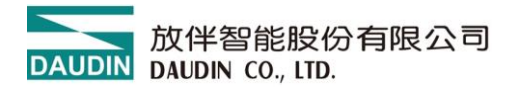

- Ⅱ. 模組列表選擇區設定說明
  - 1. 透過滑鼠左鍵,點選需要設定的 I/O 模組
  - 2. 鍵盤輸入站號
  - 3. 點擊"上傳參數"按鈕後確定變更

|                      | i-Designer[MS                | Mode]    | - Ø ×   |
|----------------------|------------------------------|----------|---------|
| 首頁 M系列線上設置 C系列線上設置   | Nemo 系列 線上設置   GX 系列 線上設置    |          |         |
| N 🖪 🔤 🗖 🜔            | 🖉 🕭 🕇 🖌 🖷                    |          |         |
| 連線模式 連線資訊 連線 斷線 系統運行 | 条统停止 搜尋 上傳參數 線上調試 韌體更新       | 點位資訊     |         |
| 通訊                   | <sub>關校</sub> ③上傳設定參數        |          |         |
| 模组列表                 | 模組規劃                         | 模組參數設定   |         |
| 模组 站號                |                              | ▼ 1-一般設定 | 範圍1~247 |
|                      |                              | 模组站號     | 1 ②設定站號 |
| の温目町課                |                              | → 2-模組資訊 |         |
| ①済眠純迭                |                              | 韌體版本     | 1.0.0.r |
|                      |                              |          |         |
|                      | Line yearv<br>時間 描述          |          |         |
|                      | → ② 2024-09-26 09:21:36 系統停止 | 成功       | *<br>*  |

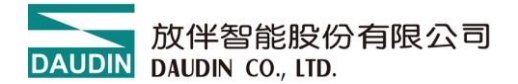

## 8. M 系列單獨設置 I/O 模組站號

I. 連接 I/O 模組後,開啟 i-Designer 並點擊"連線",如果出現提示框並選擇 no 進入 非底板模式連線

\*I/O 模組單片設定時不要上電

|          |        |     | _   |      |               | i-Designer |       |              |         |        |            |  | × |
|----------|--------|-----|-----|------|---------------|------------|-------|--------------|---------|--------|------------|--|---|
| 首頁       | M系列 線」 | 上設置 | C系列 | 線上設置 | Nemo <i>s</i> | •列 線上      | 設置    | iX系列 線上的     | 设置      |        |            |  |   |
| <b>↓</b> | D.     | ~~  | ~7  |      | $\oslash$     |            | 1     | $\checkmark$ | C       |        |            |  |   |
| 連線模式     | 連線資訊   | 連線  | 斷線  | 系統運行 | 系統停止          | 搜尋         | 上傳參數  | 線上調試         | 韌體更新    | 點位資訊   |            |  |   |
|          | 通訊     |     |     |      |               | 調校         |       |              |         |        |            |  |   |
| 模組列表     | ŧ      |     |     | 模    | 組規劃           |            |       |              |         |        | 模組參數設定     |  |   |
| 模組       | l      |     | 站號  |      |               |            |       |              |         |        |            |  |   |
|          |        |     |     | 訊息   |               |            |       |              |         |        | ×          |  |   |
|          |        |     |     |      |               |            |       |              |         |        |            |  |   |
|          |        |     |     | ?    | 偵測到GF         | TL模組       | 請問是否要 | 8以底板模式       | 連線? 如果是 | 的話,請設定 | 定底板模式的通訊方式 |  |   |
|          |        |     |     |      |               |            |       | Yes          | No      |        |            |  |   |
|          |        |     |     |      |               |            |       |              |         |        |            |  |   |
|          |        |     |     |      |               |            |       |              |         |        |            |  |   |
|          |        |     |     | B    | 誌資訊           |            |       |              |         |        |            |  |   |
|          |        |     |     |      | 時             | 8          |       | 描述           |         |        |            |  |   |
|          |        |     |     |      |               |            |       |              |         |        |            |  |   |
|          |        |     |     |      |               |            |       |              |         |        |            |  |   |
|          |        |     |     |      |               |            |       |              |         |        |            |  |   |

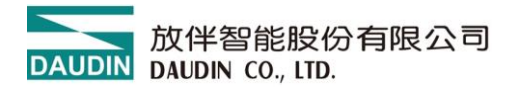

II. 點擊"連線",狀態記錄區出現"模組連線成功"後開始設定站號、速率、格式

| DAU |      |           |     |     |                |           |          | i-Des       | igner[Singl | e Slave Mod | e]   |          | -                |   | × |
|-----|------|-----------|-----|-----|----------------|-----------|----------|-------------|-------------|-------------|------|----------|------------------|---|---|
| 首   | 頁    | M系列 線     | 上設置 | C系列 | 線上設置           | Nemo      | 糸列 線上    | 設置 G        | iX系列 線上i    | 設置          |      |          |                  |   |   |
| 1   | N    | D.        |     | ~~  | 0              | $\oslash$ | 88       | 1           | $\sim$      | C           |      |          |                  |   |   |
| 連續  | 泉模式  | 連線資訊      | 連線  | 斷線  | 系統運行           | 系統停止      | 搜尋       | 上傳參數        | 線上調試        | 韌體更新        | 點位資訊 |          |                  |   |   |
|     |      | 通訊        |     |     |                |           | 調校       |             |             |             |      |          |                  |   |   |
|     | 摸組列詞 | Ę         |     |     | 模              | 組規劃       |          |             |             |             |      | 模組參數設定   |                  |   |   |
|     | 模組   | l         |     | 站號  |                |           |          |             |             |             |      | ▶ 1-一般設定 |                  |   |   |
| -   |      | GFDI-RM01 | N   | 1   | -              | UBOCKMC2  |          |             |             |             |      | 模組站號     | 1                |   |   |
|     |      |           |     |     | -F             | •••       |          |             |             |             |      | 通訊速率     | 115200           |   |   |
|     |      |           |     |     | -              |           |          |             |             |             |      | 奇偶校驗位    | None             |   |   |
|     |      |           |     |     | 10             |           |          |             |             |             |      | 字元長度     | 8                |   |   |
|     |      |           |     |     |                | ä         |          |             |             |             |      | 停止位元     | 1                |   |   |
|     |      |           |     |     | 24<br>24<br>24 |           |          |             |             |             |      | ▼ 2-模組資訊 |                  |   |   |
|     |      |           |     |     | 4              |           |          |             |             |             |      | 韌體版本     | 1.0.0.r          |   |   |
|     |      |           |     |     |                |           |          |             |             |             |      | 產品序號     | GFRM020118240025 | 9 |   |
|     |      |           |     |     | 1              | 1         |          |             |             |             |      |          |                  |   |   |
|     |      |           |     |     | E              | 誌資訊       |          |             |             |             |      |          |                  |   |   |
|     |      |           |     |     |                | R         | 時間       |             | 描述          |             |      |          |                  |   |   |
|     |      |           |     |     |                | 2         | 024-09-2 | 26 10:08:44 | 與裝          | 置連線連線成      | 动    |          |                  |   |   |
|     |      |           |     |     |                | 2         | 024-09-2 | 6 10:08:48  | 與裝          | 置斷線         |      |          |                  |   |   |
|     |      |           |     |     | $\rightarrow$  | <b>2</b>  | 024-09-2 | 6 10:08:55  | 與裝          | 置連線連線成      | 动    |          |                  |   |   |
|     |      |           |     |     |                |           |          |             |             |             |      |          |                  |   |   |

III. 設定完成後點擊"上傳參數", 顯示設定模組完成後即可

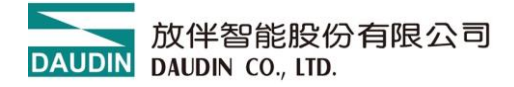

- 9. M 系列閘道器模組設置功能介紹
  - **I.** 從網路和共用中心找到變更介面卡設定

| ←  →  ×  ↑           | > 所有控制台項目 > 網路和共用中心                              |              |                 | ~ ひ 搜尋控制台 | م<br>ر |
|----------------------|--------------------------------------------------|--------------|-----------------|-----------|--------|
| 控制台首頁<br>肇更介面卡設定     | 檢視您基本的網路資訊並設定連線<br><sup>檢視作用中的網路</sup>           |              |                 |           |        |
| 變更進階共用設定<br>媒體串流選項   | tw.dinkle.com.tw 2 (未经授權的)<br>公用網路               | 存取蘋型:<br>連線: | 網際網路<br>        |           |        |
|                      | <b>無法辨識的網路</b><br>公用網路                           | 存取類型:<br>連線: | 無網路存取<br>《 乙太網路 |           |        |
|                      | 繼更網路設定                                           |              |                 |           |        |
|                      | 設定新的連線或網路<br>設定寬頻、撥號或 VPN 連線,或設定路                | 由器或存取點。      |                 |           |        |
|                      | 疑難排解問題<br>診斷與修復網路問題,或取得疑難排解<br>診斷與修復網路問題,或取得疑難排解 | 資訊・          |                 |           |        |
| 請參關                  |                                                  |              |                 |           |        |
| Windows Defender 防火牆 |                                                  |              |                 |           |        |
| 紅外線<br>網際網路邏項        |                                                  |              |                 |           |        |

II. 從點擊"乙太網路",點選"內容",點擊"網際網路通訊協定第4版

|                                  | ☆ ♥ 乙太網路内督                                                                                                    |              |
|----------------------------------|----------------------------------------------------------------------------------------------------|--------------|
| -£                               | 網路功能 驗證 共用                                                                                                    |              |
| 連線                               |                                                                                                    |              |
| IPv4 連線能力:                       | 無網路存取 🥏 Realtek PCIe GbE Family Controller                                                                                                    |              |
| IPv6 運線能力:<br>媒體狀態:<br>連续時間-     | 無網路存取<br>已較用<br>01:02:55 這個連總使用下列項目(O):                                                                                                    |              |
| 速度:<br>詳細資料(E)                   | 100.0 Mbps                                                                                                    | ^            |
| 51                               | <ul> <li>✓ ▲ 總限網路通訊協定前 4 版 (TCP/IPv4)</li> <li>▲ Microsoft Network Adapter 多工器通訊協定</li> </ul>                                                                                                    | ~            |
| 8월 —                             | □          ●         ●         ●         ●         ●         ●         ●         ●         ●         ●         ●         ●         ●         ●         ●         ●         ●         ●         ●         ●         ●         ●         ●         ●         ●         ●         ●         ●         ●         ●         ●         ●         ●         ●         ●         ●         ●         ●         ●         ●         ●         ●         ●         ●         ●         ●         ●         ●         ●         ●         ●         ●         ●         ●         ●         ●         ●         ●         ●         ●         ●         ●         ●         ●         ●         ●         ●         ●         ●         ●         ●         ●         ●         ●         ●         ●         ●         ●         ●         ●         ●         ●         ●         ●         ●         ●         ●         ●         ●         ●         ●         ●         ●         ●         ●         ●         ●         ●         ●         ●         ●         ●         ●         ●         ●         ● | >            |
| 活動<br>已傳送 — 👽<br>位元組: 18,429,482 |                                                                                                    | ><br>#12     |
| 活動<br>已傳送 —                      | <td>×<br/>≥</td>                                                                                                    | ×<br>≥       |
| 活動<br>已傳送 —<br>位元組: 18,429,482   | □     已接收       2,199,464       [5]       ■ 開閉(C)                                                                                                    | ×<br>≥<br>豊城 |

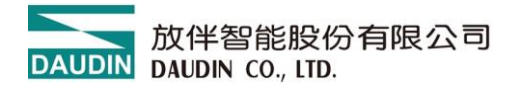

III. 確認網域設定是否與閘道器模組設定相同 192.168.1.XXX

| 網際網路通訊協定第 4 版 (TCP/IPv4) - 內容             |                     | × |
|-------------------------------------------|---------------------|---|
| 一般                                        |                     |   |
| 如果您的網路支援這項功能,您可以取得<br>詢問網路系統管理員正確的 IP 設定。 | 自動指派的 IP 設定。否則,您必須  |   |
| ○ 自動取得 IP 位址(O)                           |                     |   |
| ● 使用下列的 IP 位址(S):                         |                     |   |
| IP 位址(I):                                 | 192.168.1.70        |   |
| 子網路遮罩(U):                                 | 255 . 255 . 255 . 0 |   |
| 預設閘道(D):                                  |                     |   |
| ○ 自動取得 DNS 伺服器位址(B)                       |                     |   |
| ● 使用下列的 DNS 伺服器位址(E):                     |                     |   |
| 慣用 DNS 伺服器(P):                            |                     |   |
| 其他 DNS 伺服器(A):                            |                     |   |
| □ 結束時確認設定(L)                              | 進階(V)               |   |
|                                           | 確定 取消               |   |

IV. 確認網域設定是否與閘道器模組設定相同 192.168.1.XXX 並與模組連線

| DA |            | i-Designer[GW-01 Mode] |     |     |         |                |          |             |         |        |      |                   |              | × |   |
|----|------------|------------------------|-----|-----|---------|----------------|----------|-------------|---------|--------|------|-------------------|--------------|---|---|
|    | 首頁         | M系列 線_                 | 上設置 | C系列 | 線上設置    | Nemo           | 系列 線上    | 設置 G        | iX系列 線上 | 設置     |      |                   |              |   |   |
|    | <b>↑</b> ↓ | D.                     | ~   | ~~  | C       | $\oslash$      | 88       | 1           | ~       | C      |      |                   |              |   |   |
| 翅  | 線模式        | 連線資訊                   | 連線  | 斷線  | 系統運行    | 系統停止           | 搜尋       | 上傳參數        | 線上調試    | 韌體更新   | 點位資訊 |                   |              |   |   |
|    |            | 通訊                     |     |     |         |                | 調校       |             |         |        |      |                   |              |   |   |
|    | 模組列表       | t.                     | 連線  |     | 模       | 組規劃            |          |             |         |        |      | 模組參數設定            |              |   |   |
|    | 模組         |                        |     | 站號  |         | das Geboray    |          |             |         |        |      | ◆ 1-操作模式          |              |   |   |
|    | → C        | GFGW-RM0               | 1N  |     |         |                |          |             |         |        |      | 通道1 模式            | 從站           |   |   |
|    |            |                        |     |     |         |                |          |             |         |        |      | 通道1 超時(x10ms)     | 40           |   |   |
|    |            |                        |     |     | Ether   |                |          |             |         |        |      | 通道2 模式            | 從站           |   |   |
|    |            |                        |     |     | 61      |                |          |             |         |        |      | 通道2 超時(x10ms)     | 50           |   |   |
|    |            |                        |     |     | 7       |                |          |             |         |        |      | 通道3 模式            | 從站           |   |   |
|    |            |                        |     |     | crist 2 |                |          |             |         |        |      | 通道3 超時(x10ms)     | 60           |   |   |
|    |            |                        |     |     |         |                |          |             |         |        |      | 通道4 模式            | 從站           |   |   |
|    |            |                        |     |     |         | AA<br>AA<br>AA |          |             |         |        |      | 通道4 超時(x10ms)     | 70           |   |   |
|    |            |                        |     |     | 3       | 40             |          |             |         |        |      | ▼ 2-網路設定          |              |   |   |
|    |            |                        |     |     |         |                |          |             |         |        |      | IP位址              | 192.168.1.20 |   |   |
|    |            |                        |     |     |         |                |          |             |         |        |      | אלה האי זיידי פאו | 00000000000  |   | • |
|    |            |                        |     |     | 日月      | は資訊            |          |             |         |        |      |                   |              |   |   |
|    |            |                        |     |     |         | 民              | 間        |             | 描述      |        |      |                   |              |   |   |
|    |            |                        |     |     | >       | 2              | 024-09-2 | 26 13:28:43 | 與裝      | 置連線連線成 | 动    |                   |              |   |   |
|    |            |                        |     |     |         | -              |          |             |         |        |      |                   |              |   |   |
|    |            |                        |     |     |         |                |          |             |         |        |      |                   |              |   |   |
|    |            |                        |     |     |         |                |          |             |         |        |      |                   |              |   |   |
|    |            | _                      |     |     |         |                |          |             |         |        |      |                   |              |   |   |

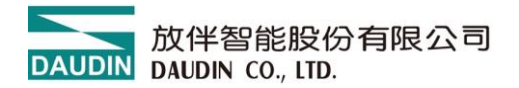

#### **V.** 功能編輯區設定說明

| DAUDIN   |           |    |     |               |                  |          | i-D        | esigner[GV | V-01 Mode] |      |               |                                         | -   | ×  |
|----------|-----------|----|-----|---------------|------------------|----------|------------|------------|------------|------|---------------|-----------------------------------------|-----|----|
| 首頁       | M系列 線上    | 設置 | C系列 | 線上設置          | Nemo #           | ἑ列 線上i   | 設置 G       | X系列 線上調    | 設置         |      |               |                                         |     |    |
| <b>↓</b> | D.        | ~7 | ~~  | 0             | 0                | 88       | 1          | ~          | C          |      |               |                                         |     |    |
| 連線模式     | 連線資訊      | 連線 | 斷線  | 系統運行          | 系統停止             | 搜尋       | 上傳參數       | 線上調試       | 韌體更新       | 點位資訊 |               |                                         |     |    |
| Ŧ        | 通訊        |    |     |               |                  | 調校       |            |            |            |      |               |                                         |     |    |
| 模組列表     | ŧ         |    |     | 模             | 組規劃              |          |            |            |            |      | 模組參數設定        |                                         |     |    |
| 模組       | 1         |    | 站號  | F             | kalkan fadaway   |          |            |            |            |      | ▼ 1-操作模式      | 0                                       |     |    |
| → (      | 3FGW-RM0: | LN |     |               |                  |          |            |            |            |      | 通道1 模式        | 從站 ①                                    |     |    |
|          |           |    |     |               |                  |          |            |            |            |      | 通道1 超時(x10ms) | 40 (2)                                  |     |    |
|          |           |    |     |               |                  |          |            |            |            |      | 通道2 模式        | 從站                                      |     |    |
|          |           |    |     |               |                  |          |            |            |            |      | 通道2 超時(x10ms) | 50                                      |     |    |
|          |           |    |     |               |                  |          |            |            |            |      | 通道3 模式        | 從站                                      |     |    |
|          |           |    |     | 2             |                  |          |            |            |            |      | 通道3 超時(x10ms) | 60                                      |     |    |
|          |           |    |     |               | · 🗐 🗄            |          |            |            |            |      | 通道4 模式        | 從站                                      |     |    |
|          |           |    |     |               | 264<br>345<br>35 |          |            |            |            |      | 通道4 超時(x10ms) | 70                                      |     |    |
|          |           |    |     |               |                  |          |            |            |            |      | ▼ 2-網路設定      |                                         |     |    |
|          |           |    |     |               |                  |          |            |            |            |      | IP位址          | 192.168.1.20                            | 3   |    |
|          |           |    |     |               |                  |          |            |            |            |      | 網路遮罩          | 255.255.255.0                           | (4) |    |
|          |           |    |     |               |                  |          |            |            |            |      | 預設閘道          | 192.168.1.1                             | Ğ   |    |
|          |           |    |     |               |                  |          |            |            |            |      | 實體位址          | 00:00:00:00:00:00:00:00:00:00:00:00:00: | 00  |    |
|          |           |    |     |               |                  |          |            |            |            |      |               |                                         |     | Ψ. |
|          |           |    |     | B             | 誌資訊              |          |            |            |            |      |               |                                         |     |    |
|          |           |    |     |               | 時                | 間        |            | 描述         |            |      |               |                                         |     |    |
|          |           |    |     | $\rightarrow$ | 2                | 024-09-2 | 6 13:28:43 | 與裝         | 置連線連線成     | 动    |               |                                         |     |    |
|          |           |    |     |               |                  |          |            |            |            |      |               |                                         |     |    |

 (1) 選擇各串口連接的主從模組(Master / Slave), 連接控制器端則選擇 Master,反之選擇 Slave。

\*簡單理解就是 Modbus TCP 轉 Modbus RTU 選 Slave 模式 反之選擇 Master

- (2) 如果串口連接從屬模組就需要設定模組通訊超時參數
- (3) 設置 IP 位址。
- (4) 設置網路遮罩。
- (5) 設置默認閘道。

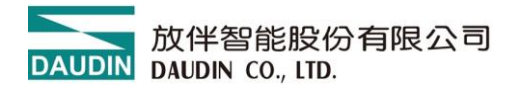

| DAUDIN        |     |         |     |     |      |                |           | i-D         | esigner[GV   | V-01 Mode]                   |       |             |        |               | - | × |
|---------------|-----|---------|-----|-----|------|----------------|-----------|-------------|--------------|------------------------------|-------|-------------|--------|---------------|---|---|
| 首頁            |     | M系列 線   | 上設置 | C系列 | 線上設置 | Nemo           | 系列 線上     | 設置 G        | X系列 線上i      | 设置                           |       |             |        |               |   |   |
| 1             | ļ,  | D.      | ~7  | ~*  | 0    | $\oslash$      | 88        | 1           | $\checkmark$ | С                            |       |             |        |               |   |   |
| 連線相           | 莫式  | 連線資訊    | 連線  | 斷線  | 系統運行 | 系統停止           | 搜尋        | 上傳參數        | 線上調試         | 韌體更新                         | 點位資訊  |             |        |               |   |   |
|               |     | 14 第4   |     |     |      |                | 細坊        |             |              |                              |       |             |        |               |   |   |
|               |     | 加加      |     |     |      |                | 问归化       |             |              |                              |       |             |        |               |   |   |
| 模維            | 且列表 | ŧ       |     |     | 模    | 組規劃            |           |             |              |                              |       | 模組參數設定      |        |               |   |   |
|               | 模組  |         |     | 站號  | F    | Andrea Talanay |           |             |              |                              |       | ▼ 3-串列通訊埠設定 |        |               |   | • |
| $\rightarrow$ | G   | FGW-RM0 | 1N  |     |      |                |           |             |              |                              |       | 通道1 通訊速率    | 115200 | 6             |   |   |
|               |     |         |     |     |      |                |           |             |              |                              |       | 通道1 奇偶校驗位   | None   | $\mathcal{O}$ |   |   |
|               |     |         |     |     |      |                |           |             |              |                              |       | 通道1 字元長度    | 8      | 8             |   |   |
|               |     |         |     |     | 1    |                |           |             |              |                              |       | 通道1 停止位元    | 1      | 9             |   |   |
|               |     |         |     |     |      |                |           |             |              |                              |       | 通道2 通訊速率    | 115200 |               |   |   |
|               |     |         |     |     |      |                |           |             |              |                              |       | 通道2 奇偶校驗位   | None   |               |   |   |
|               |     |         |     |     |      |                |           |             |              |                              |       | 通道2 字元長度    | 8      |               |   |   |
|               |     |         |     |     |      | 3A<br>88<br>3A |           |             |              |                              |       | 通道2 停止位元    | 1      |               |   |   |
|               |     |         |     |     |      | 90<br>4A<br>40 |           |             |              |                              |       | 通道3 通訊速率    | 115200 |               |   |   |
|               |     |         |     |     |      |                |           |             |              |                              |       | 通道3 奇偶校驗位   | None   |               |   |   |
|               |     |         |     |     |      |                |           |             |              |                              |       | 通道3 字元長度    | 8      |               |   |   |
|               |     |         |     |     |      |                |           |             |              |                              |       | 通道3 停止位元    | 1      |               |   |   |
|               |     |         |     |     |      |                |           |             |              |                              |       | 通道4 通訊速率    | 115200 |               |   |   |
|               |     |         |     |     |      |                |           |             |              |                              |       | 通道4 奇偶校驗位   | None   |               |   |   |
|               |     |         |     |     |      |                |           |             |              |                              |       | 通道4 字元長度    | 8      |               |   |   |
|               |     |         |     |     |      |                |           |             |              |                              |       | 通道4 停止位元    | 1      |               |   | * |
|               |     |         |     |     | в    | 誌資訊            |           |             |              |                              |       |             |        |               |   |   |
|               |     |         |     |     |      | R              | キ問        |             | ##2#         |                              |       |             |        |               |   |   |
|               |     |         |     |     |      |                | 024-00 1  | 06 12:28:42 | 御時           | 罢油須油須日                       | t th  |             |        |               |   |   |
|               |     |         |     |     | 7    | 2              | .024-09-2 | 10 13.20:43 | 兴牧           | 且, : E : IIX ) : E : IIX   D | UNU . |             |        |               |   |   |

- (6) 設置各串列鮑率通訊傳輸速度。
- (7) 設置各串列 Modbus 通訊格式(RTU/ASCII)。
- (8) 設定同位檢查(None / Even / Odd)。
- (9) 設定停止位元(0 / 1 / 2)。

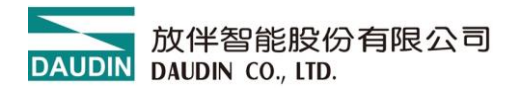

|      |          |    |     |               |                |          | i-D        | esigner[GW | /-01 Mode] |      |          | -               | - 0 | × |
|------|----------|----|-----|---------------|----------------|----------|------------|------------|------------|------|----------|-----------------|-----|---|
| 首頁   | M系列 線」   | 設置 | C系列 | 線上設置          | Nemo           | 糸列 線上i   | 設置 G       | X系列 線上記    | 受置         |      |          |                 |     |   |
| ₩    | D.       | ~  | ~~  | 0             | $\oslash$      | 88       | 1          | ~          | С          |      |          |                 |     |   |
| 連線模式 | 連線資訊     | 連線 | 斷線  | 系統運行          | 系統停止           | 搜尋       | 上傳參數       | 線上調試       | 韌體更新       | 點位資訊 |          |                 |     |   |
| Ť    | 通訊       |    |     |               |                | 調校       |            |            |            |      |          |                 |     |   |
| 模組列表 | ŧ        |    |     | 模             | 組規劃            |          |            |            |            |      | 模組參數設定   |                 |     |   |
| 模組   | 1        |    | 站號  |               | _              |          |            |            |            |      | 通道4 停止位元 | 1               |     |   |
| → (  | GFGW-RM0 | 1N |     |               | deas Galering  |          |            |            |            |      | ✓ 4-站號映射 |                 |     |   |
|      |          |    |     |               |                |          |            |            |            |      | 通道1 模式   | 主站              |     |   |
|      |          |    |     | Ether         |                |          |            |            |            |      | 通道1 IP位址 | 192.168.1.10 🔟  |     |   |
|      |          |    |     | et 1          |                |          |            |            |            |      | 通道1 埠號   | 502             |     |   |
|      |          |    |     | 7             |                |          |            |            |            |      | 通道1 起始站號 | 1               |     |   |
|      |          |    |     | ernet 2       |                |          |            |            |            |      | 通道1 結束站號 | 20              |     |   |
|      |          |    |     |               |                |          |            |            |            |      | 通道2 模式   | 從站              |     |   |
|      |          |    |     | and a second  |                |          |            |            |            |      | 通道2 IP位址 | 192.168.1.15    |     |   |
|      |          |    |     | -             | 23<br>43<br>42 |          |            |            |            |      | 通道2 埠號   | 502             |     |   |
|      |          |    |     |               |                |          |            |            |            |      | 通道2 起始站號 | <sup>21</sup> m |     |   |
|      |          |    |     |               |                |          |            |            |            |      | 通道2 結束站號 | 40              |     |   |
|      |          |    |     |               |                |          |            |            |            |      | 通道3 模式   | 從站              |     |   |
|      |          |    |     |               |                |          |            |            |            |      | 通道3 IP位址 | 192.168.1.20    |     |   |
|      |          |    |     |               |                |          |            |            |            |      | 通道3 埠號   | 502             |     |   |
|      |          |    |     |               |                |          |            |            |            |      | 通道3 起始站號 | 41              |     |   |
|      |          |    |     |               |                |          |            |            |            |      | 通道3 結束站號 | 60              |     | • |
|      |          |    |     | Bi            | 志資訊            |          |            |            |            |      |          |                 |     |   |
|      |          |    |     |               | 時              | 間        |            | 描述         |            |      |          |                 |     |   |
|      |          |    |     | $\rightarrow$ | 20             | 024-09-2 | 6 13:50:34 | 上傳参        | 數成功        |      |          |                 |     | * |
|      |          |    |     |               |                |          |            |            |            |      |          |                 |     |   |

(10) 操作模式設定為主控模組(Master)則進行映射主站 IP 地址設定。

(11) 操作模式設定為從屬模組(Slave)則進行映射從站 ID 站號範圍設定 (十進制)

\*Slave 的 ID 映射範圍為決定 Modbus RTU 站號的封包是由哪一組 485 接口輸出

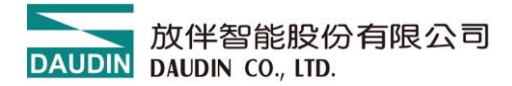

## 10. 使用 i-Designer 注意事項

I. 於上方工具列,模組系統必須選擇正確

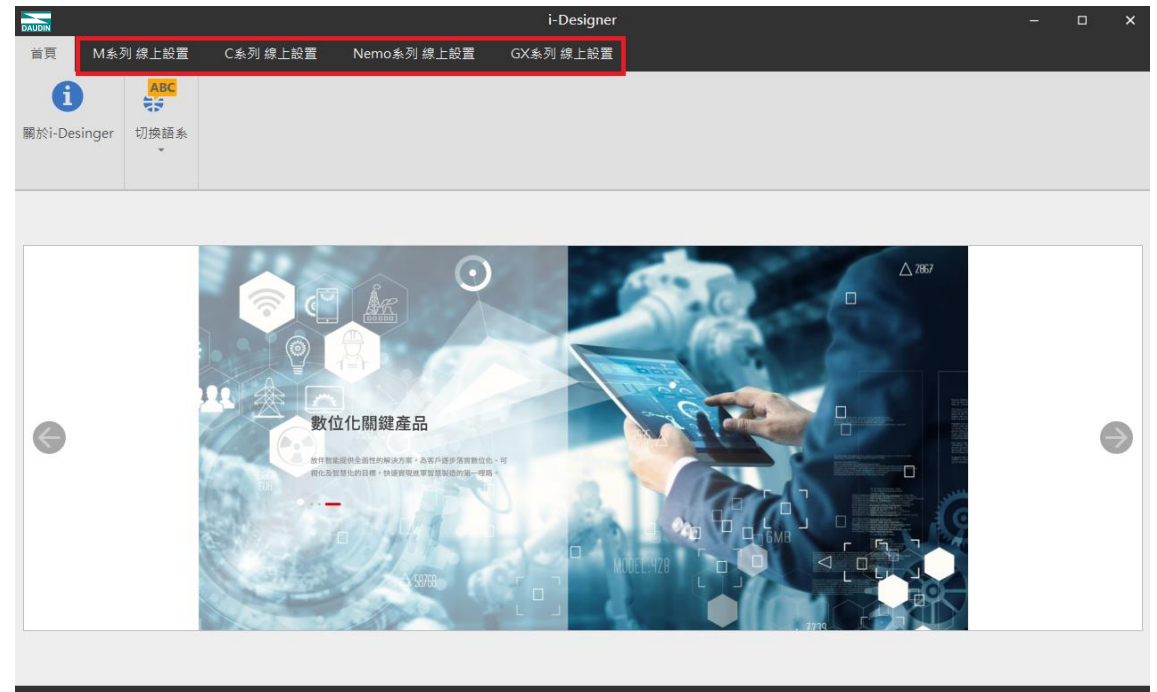

#### **II.** 與模組連接順序為以下

- (1) 模組組裝完成
- (2) 將模組上電
- (3) 將 USB 連接模組
- (4) 開啟 i-Designer
- (5) 連線
- (6) 系統停止
- (7) 設定參數
- (8) 上傳參數
- (9) 系統運行
- 以上按照順序即可使用模組

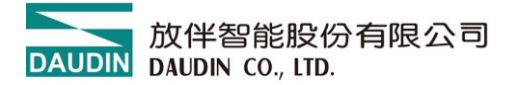

**III. 採用網路線與閘道器模組連線時必須確認是否與閘道器處於相同網域** 確認網域設定是否與閘道器模組設定相同 192.168.1.XXX

| 網際網路通訊協定第 4 版 (TCP/IPv4) - 內容             | >                   | × |
|-------------------------------------------|---------------------|---|
| 一般                                        |                     |   |
| 如果您的網路支援這項功能,您可以取得<br>詢問網路系統管理員正確的 IP 設定。 | 自動指派的 IP 設定。否則,您必須  |   |
| ○ 自動取得 IP 位址(O)                           |                     |   |
| ● 使用下列的 IP 位址(S):                         |                     |   |
| IP 位址(I):                                 | 192.168.1.70        |   |
| 子網路遮罩(U):                                 | 255 . 255 . 255 . 0 |   |
| 預設閘道(D):                                  |                     |   |
| ○ 自動取得 DNS 伺服器位址(B)                       |                     |   |
| ● 使用下列的 DNS 伺服器位址(E):                     |                     |   |
| 慣用 DNS 伺服器(P):                            |                     |   |
| 其他 DNS 伺服器(A):                            |                     |   |
| □ 結束時確認設定(L)                              | 進階(V)               |   |
|                                           | 確定 取消               |   |